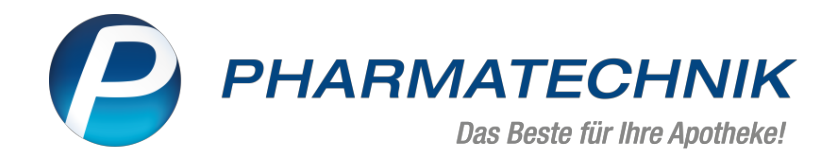

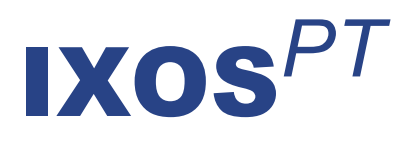

# Version 2020.10

Versionsbeschreibung

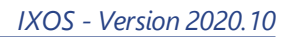

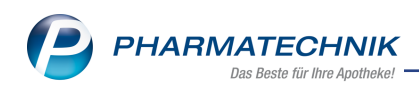

# Inhalt

| 1 Kasse                                                                                                    | 4                                                                                                    |
|----------------------------------------------------------------------------------------------------|----------------------------------------------------------------------------------------------------|
| 1.1 T-Rezept: Hinweis bei Abgabe mehrerer Medikationen mit teratogenen Wirkstoffen                                                                                                    | 4                                                                                                    |
| 1.2 Pflegehilfsmittel: Abrechnungszeitraum ändern                                                                                                    | 4                                                                                                    |
| 1.3 Auseinzelung: Angabe der herzustellenden Einheit                                                                                                    | 6                                                                                                    |
| 1.4 Eigene Rechenregeln für Auseinzelungen erstellen                                                                                                    | 6                                                                                                    |
| 1.5 Verwendete Rechenregel bei Auseinzelung nachvollziehbar                                                                                                    | 10                                                                                                    |
| 1.6 Konfiguration der Preisermittlung Aufschlagskalkulation und Artikelstamm +V                                                                                                    | 10                                                                                                    |
| 1.7 Hinweismeldung auf Dokumentationspflicht bei TFG-Produkten und Tierarzneimittelr                                                                                                    | n11                                                                                                    |
| 1.8 Neue Hinweismeldung auf Unsicherheit wegen Erstattungsfähigkeit                                                                                                    | 11                                                                                                    |
| 1.9 Erstellen von Lastschriften und Reihenfolge der abgeprüften Konten                                                                                                    | 12                                                                                                    |
| 2 Faktura                                                                                                    | 13                                                                                                    |
| 2.1 EPC-QR-Code auf Rechnung drucken                                                                                                    | 13                                                                                                    |
| 3 Artikelverwaltung                                                                                                    | 14                                                                                                    |
| 3.1 Alle Spaltenüberschriften in Artikeltrefferlisten verfügen über Tooltipps                                                                                                    | 14                                                                                                    |
| 3.2 Optimierung der Seite 'Preisgestaltung'                                                                                                    | 15                                                                                                    |
| 3.3 Anzahl Heim-/Kundenetiketten in Abhängigkeit von der Darreichungsform oder pro                                                                                                    | Arti-                                                                                                    |
| kel festlegen                                                                                                    | 15                                                                                                    |
| 4 Rezepturen                                                                                                    | 17                                                                                                    |
| 4 1 Mengeneingabe auf 5 Nachkommastellen erweitert                                                                                                    | 17                                                                                                    |
| 4 2 Sortierreihenfolge in der Tabellenansicht "Rezenturen"                                                                                                    | 17                                                                                                    |
| 5 Kontakte                                                                                                    | 18                                                                                                    |
| 5 1 Arztkontakte: Auswahl der Fachrichtungen erweitert                                                                                                    | 10                                                                                                    |
| 5.2 Ontion "Kontakt austauschen" für Kontaktrollenänderung aktivieren/deaktivieren                                                                                                    | 18                                                                                                    |
| 5.2 Option Roman destadsenen har kontaktionen ang aktivitien, deaktivitien -                                                                                                    |                                                                                                    |
| $J_{ij}$ NULLANDUELADUELUUU VUULLAUNUUELZUUU NULUELE AUTUUAUSULES VELWAITELUE                                                                                                    |                                                                                                    |
| Finwilligungserklärung                                                                                                    | 18                                                                                                    |
| Einwilligungserklärung                                                                                                    | 18<br>r-                                                                                                    |
| Einwilligungserklärung                                                                                                    | 18<br>r-<br>19                                                                                                    |
| <ul> <li>5.5 Kontaktiolenanderung vom Laukunden zum Kunden - automatisches verwaten der<br/>Einwilligungserklärung</li> <li>5.4 Dropdown-Menü "Lastschrift an Firmenkonto" mit Eintrag <keine angabe=""> zum Übe<br/>schreiben einer Einstellung</keine></li> <li>6 Warenlogistik</li> </ul>                                                                                                    | 18<br>r-<br>19<br><b>20</b>                                                                                                    |
| <ul> <li>5.5 Kontaktrolenanderung vom Laukunden Zum Kunden - automatisches verwalten der<br/>Einwilligungserklärung</li></ul>                                                                                                    | 18<br>r-<br>19<br><b>20</b><br>20                                                                                                    |
| <ul> <li>5.5 Kontaktrolenanderung vom Laukkinden Zum Kunden - automatisches Verwaten der<br/>Einwilligungserklärung</li> <li>5.4 Dropdown-Menü "Lastschrift an Firmenkonto" mit Eintrag <keine angabe=""> zum Übe<br/>schreiben einer Einstellung</keine></li> <li>6 Warenlogistik</li> <li>6.1 Lieferantenkonditionen: Erweiterung der Seite 'Gebühren'</li> <li>6.2 Archiv: Ausweisung der im Buchungswert enthaltenen Gebühren</li> </ul>                                                                                                    | 18<br>r-<br>19<br>20<br>20<br>20                                                                                                    |
| <ul> <li>5.5 Kontaktrolenanderung vom Laukunden Zum Kunden Padtomatisches Verwaten der<br/>Einwilligungserklärung</li></ul>                                                                                                    | 18<br>r-<br>19<br>20<br>20<br>20<br>20                                                                                                    |
| <ul> <li>5.5 Kontaktrolenanderung vom Laukunden Zum Kunden - automatisches Verwaten der<br/>Einwilligungserklärung</li></ul>                                                                                                    | 18<br>r-<br><b>20</b><br>20<br>20<br>21<br>21                                                                                                    |
| <ul> <li>5.5 Kontaktrolenanderung vom Laukunden Zum Kunden - automatisches Verwaten der<br/>Einwilligungserklärung</li></ul>                                                                                                    | 18<br>r                                                                                                    |
| <ul> <li>5.5 Kontaktrolenanderung vom Laukunden Zum Kunden Fautomatisches Verwaten der<br/>Einwilligungserklärung</li></ul>                                                                                                    | 18<br>r-<br>20<br>20<br>21<br>21<br>23                                                                                                    |
| <ul> <li>5.5 Kontaktrolenanderung vom Laukunden Zum Kunden - automatisches Verwaten der<br/>Einwilligungserklärung</li></ul>                                                                                                    | 18<br>r-<br>20<br>20<br>21<br>21<br>23<br>"23<br>25                                                                                                    |
| <ul> <li>5.5 Kontaktrolienanderung vom Laukunden Zum Kunden Padtomatisches Verwaten der<br/>Einwilligungserklärung</li></ul>                                                                                                    | 18<br>r-<br>20<br>20<br>20<br>21<br>21<br>21<br>23<br>23<br>25                                                                                                    |
| <ul> <li>S.S.Kontaktrolenanderung vom Laukunden Zum kunden Padtomatisches Verwaten der<br/>Einwilligungserklärung</li> <li>5.4 Dropdown-Menü "Lastschrift an Firmenkonto" mit Eintrag <keine angabe=""> zum Übe<br/>schreiben einer Einstellung</keine></li> <li><b>6 Warenlogistik</b></li> <li>6.1 Lieferantenkonditionen: Erweiterung der Seite 'Gebühren'</li> <li>6.2 Archiv: Ausweisung der im Buchungswert enthaltenen Gebühren</li> <li>6.3 MSV3-Dienstanbieter</li> <li>6.4 Preislistendruck für manuelle Preisauszeichnung</li> <li><b>7 Medikationsmanagement</b></li> <li>7.1 Neuer Systemparameter "Medikationsplan - ABDA-Indikation automatisch zuordnen</li> <li><b>8 Dokumentationsverwaltung</b></li> <li>8.1 Erweiterung der Blutprodukt-Dokumentation um Hämophilieprodukte</li> </ul>                                                                                                    | 18<br>r-<br>20<br>20<br>21<br>21<br>23<br>25<br>25                                                                                                    |
| <ul> <li>5.3 Kontakti olenanderung vom Laukunden Zum Kunden - automatisches verwaten der<br/>Einwilligungserklärung</li> <li>5.4 Dropdown-Menü "Lastschrift an Firmenkonto" mit Eintrag <keine angabe=""> zum Übe<br/>schreiben einer Einstellung</keine></li> <li>6 Warenlogistik</li> <li>6.1 Lieferantenkonditionen: Erweiterung der Seite 'Gebühren'</li> <li>6.2 Archiv: Ausweisung der im Buchungswert enthaltenen Gebühren</li> <li>6.3 MSV3-Dienstanbieter</li> <li>6.4 Preislistendruck für manuelle Preisauszeichnung</li> <li>7 Medikationsmanagement</li> <li>7.1 Neuer Systemparameter "Medikationsplan - ABDA-Indikation automatisch zuordnen</li> <li>8 Dokumentationsverwaltung</li> <li>8.1 Erweiterung der Blutprodukt-Dokumentation um Hämophilieprodukte</li> <li>8.2 Einheitliche Erweiterung der Dokumentationsbenennung von "Blutprodukt" in "Blut-</li> </ul>                                                                                                    | 18<br>r-<br>20<br>20<br>21<br>21<br>23<br>25<br>25                                                                                                    |
| <ul> <li>5.5 Köntaktionenanderung vom Laukunden Zum Kunden Fautomatisches verwaten der Einwilligungserklärung</li></ul>                                                                                                    | 18<br>r-<br>20<br>20<br>21<br>21<br>23<br>25<br>25                                                                                                    |
| <ul> <li>Si kontaktionenanderung vom Ladikunden Zumkunden Fautomatisches Verwalten der Einwilligungserklärung</li></ul>                                                                                                    | 18<br>r-<br>20<br>20<br>21<br>21<br>23<br>25<br>25<br>en                                                                                                    |
| <ul> <li>5.3 Kontaktronenanderung vom Edukunden Zumkunden "automatisches Verwahen der<br/>Einwilligungserklärung</li></ul>                                                                                                    | 18<br>r-<br>20<br>20<br>21<br>21<br>23<br>25<br>25<br>en<br>25<br>en<br>25                                                                                           |
| <ul> <li>S. Kontaktionenanderung vom Edukunden Zum Kunden Fautomatisches Verwalten der<br/>Einwilligungserklärung</li></ul>                                                                                                    | 18<br>r-<br>20<br>20<br>21<br>21<br>23<br>25<br>25<br>en<br>25<br>en<br>25                                                                                           |
| <ul> <li>S.S. Kollaktrolenanderung vom Eaukunden Zum Kunden – automatisches verwalten der<br/>Einwilligungserklärung</li> <li>5.4 Dropdown-Menü "Lastschrift an Firmenkonto" mit Eintrag <keine angabe=""> zum Übe<br/>schreiben einer Einstellung</keine></li> <li><b>6 Warenlogistik</b></li> <li>6.1 Lieferantenkonditionen: Erweiterung der Seite 'Gebühren'</li> <li>6.2 Archiv: Ausweisung der im Buchungswert enthaltenen Gebühren</li> <li>6.3 MSV3-Dienstanbieter</li> <li>6.4 Preislistendruck für manuelle Preisauszeichnung</li> <li><b>7 Medikationsmanagement</b></li> <li>7.1 Neuer Systemparameter "Medikationsplan - ABDA-Indikation automatisch zuordnen</li> <li><b>8 Dokumentationsverwaltung</b></li> <li>8.1 Erweiterung der Blutprodukt-Dokumentation um Hämophilieprodukte</li> <li>8.2 Einheitliche Erweiterung der Dokumentationsbenennung von "Blutprodukt" in "Blut-<br/>und Hämophilieprodukt" oder Verwendung der Kurzform "TFG"</li> <li>8.3 Dokumentation von Arzneimitteln zur spezifischen Therapie von Gerinnungsstörung<br/>bei Hämophilie</li> <li>8.4</li> <li>8.5 Ausdruck der Blut- und Hämophilieprodukt-Dokumentation für den Arzt</li> </ul>                                                                                                    | 18<br>r-<br>20<br>20<br>21<br>21<br>23<br>25<br>25<br>25<br>25<br>25<br>25<br>25                                                                                     |
| <ul> <li>S.S.Kontaktiolienanderung vom Laukunden Zumkunden Zumkund</li></ul> | 18<br>r-<br>20<br>20<br>21<br>21<br>21<br>23<br>25<br>25<br>25<br>25<br>25<br>25<br>25<br>25<br>25<br>25<br>25                                                       |
| <ul> <li>5.5 Kontaktiolienanderung vom Laukunden Zum Kunden Zum Ku</li></ul> | 18<br>r-<br>20<br>20<br>21<br>21<br>23<br>25<br>25<br>25<br>25<br>25<br>25<br>25<br>25<br>25<br>25<br>25<br>25<br>25<br>25<br>25                                     |
| <ul> <li>5.5 könnaktionenanderdnig vom Lankunden Zum kunden Zum kunden Zum kunden Zum kunden Zum kunden Zum kunden Zum kunden Zum kunden Zum kunden Zum kunden Zum kunden Zum Zum Zum Zum Zum Zum Zum Zum Zum Zum</li></ul>                                                                                                    | 18<br>r-<br>20<br>20<br>21<br>21<br>23<br>25<br>25<br>25<br>25<br>25<br>25<br>25<br>25<br>25<br>25<br>25<br>25<br>25<br>25<br>25<br>25<br>25<br>25<br>25             |
| <ul> <li>S.Kontaktionenanderung vom Eduktionen Zum Kunden - automatisches verwalten der<br/>Einwilligungserklärung</li> <li>5.4 Dropdown-Menü "Lastschrift an Firmenkonto" mit Eintrag <keine angabe=""> zum Übe<br/>schreiben einer Einstellung</keine></li> <li><b>6 Warenlogistik</b></li> <li>6.1 Lieferantenkonditionen: Erweiterung der Seite 'Gebühren'</li> <li>6.2 Archiv: Ausweisung der im Buchungswert enthaltenen Gebühren</li> <li>6.3 MSV3-Dienstanbieter</li> <li>6.4 Preislistendruck für manuelle Preisauszeichnung</li> <li><b>7 Medikationsmanagement</b></li> <li>7.1 Neuer Systemparameter "Medikationsplan - ABDA-Indikation automatisch zuordnen</li> <li><b>8 Dokumentationsverwaltung</b></li> <li>8.1 Erweiterung der Blutprodukt-Dokumentation um Hämophilieprodukte</li> <li>8.2 Einheitliche Erweiterung der Verwendung der Kurzform "TFG"</li> <li>8.3 Dokumentation von Arzneimitteln zur spezifischen Therapie von Gerinnungsstörung<br/>bei Hämophilie</li> <li>8.4</li> <li>8.5 Ausdruck der Blut- und Hämophilieprodukt-Dokumentation für den Arzt</li> <li><b>9 Auswertungen</b></li> <li>9.1 Entfernen der Mehrwertsteuerangaben in der Eingabemaske und Modifizieren der Ardrucke für Sammelbelege</li> <li>9.2 Hintergrundinformation</li> </ul>                                                                                                    | 18<br>r-<br>20<br>20<br>21<br>21<br>21<br>21<br>23<br>25<br>25<br>25<br>25<br>25<br>25<br>25<br>25<br>25<br>25<br>25<br>25<br>25<br>25<br>25<br>25<br>25<br>27<br>27 |

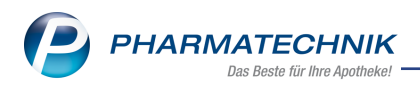

| 10.1 Reports Live durch Reports Remote abgelöst                                      | .28             |
|--------------------------------------------------------------------------------------|-----------------|
| 11 DATEV                                                                             | 20<br><b>31</b> |
| 11.1 Neue Steuerschlüssel nach DATEV-Vorgaben                                        | .31             |
| 12 Systemeinstellungen                                                               | 32              |
| 12.1 Reihenfolge der Berechnungsbasis im Auswahlfenster "Bevorzuge Berechnungsbasis" |                 |
| geändert                                                                             | .32             |
| 13 App "Meine Apotheke"                                                              | .33             |
| 13.1 Rezept Abo für Dauermedikationen aktivieren                                     | . 33            |
| 13.2 Auswertung aller registrierter App-Kunden                                       | . 33            |
| 13.3 QR-Code auf Kassenbon optimiert                                                 | .33             |
| 13.4 QR-Code zu Werbezwecken exportfähig                                             | . 34            |
| 14 Informationen zu aktuellen Themen im Apothekenmarkt                               | .36             |
| 14.1 Aktuelles zu den eRezept Modellprojekten                                        | . 36            |
| 14.2 Aktuelles zum Konjunkturpaket MwSt-Senkung                                      | .36             |
| 14.3 Änderung im Arbeitsablauf aufgrund der Corona-Situation                         | .36             |
| 14.4 Aktuelles zur Telematikinfrastruktur                                            | .36             |
| 14.5 Aktuelles zur Kassensicherungsverordnung                                        | .36             |
| 15 Unterstützung beim Arbeiten mit IXOS                                              | 38              |

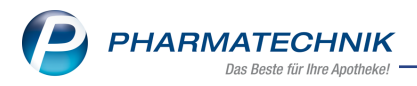

# 1 Kasse

## 1.1 T-Rezept: Hinweis bei Abgabe mehrerer Medikationen mit teratogenen Wirkstoffen

Modul: Kasse

Anwendungsfall: Artikel mit teratogenen Wirkstoffen abgeben

#### Neu/geändert:

Arzneimittel, welche teratogene Wirkstoffe enthalten, dürfen nur alleine auf einem T-Rezept verordnet werden. Die Abgabe einer weiteren Medikation im gleichen Subtotal wird mit einer Aktionsmeldung verhindert.

IXOS unterstützt Sie bei der Lösung und bietet an, für den weiteren erfassten Artikel ein neues Subtotal zu öffnen.

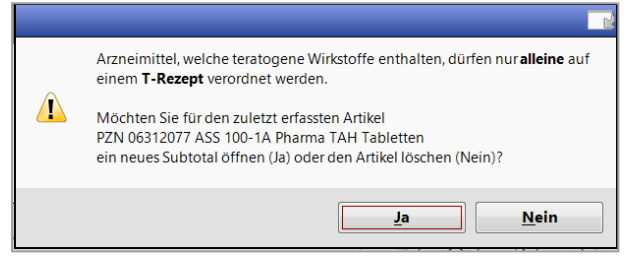

Bestätigen Sie diesen Vorschlag mit **Ja**, wenn der Vorgang vorgenommen werden soll. Wählen Sie **Nein**, dann wird die zweite Position gelöscht.

Die Erfassung von Gebühren und generischen Artikeln (Sonderkennzeichen 'Ohne PZN') ist weiterhin möglich.

## 1.2 Pflegehilfsmittel: Abrechnungszeitraum ändern

#### Modul: Kasse

**Anwendungsfall:** Pflegehilfsmittel: Abrechnungszeitraum ändern **Neu/geändert:** 

Die Krankenkasse fordert die genaue Angabe des Abrechnungszeitraums bei der Abgabe von Pflegehilfsmitteln. Die Angabe des Monats reicht nicht aus. Damit Sie das genaue Abgabedatum erfassen können, bietet IXOS jetzt das neue Feld **Abgabedatum für Ver-**

**sorgungszeitraum** mit einer Kalenderfunktion an. Nach Eingabe des Abgabedatums wird das Feld **Gewählter Abr.-Monat** automatisch befüllt.

| Neue   | e Abgaben     |               |                |                |               |                  |                | Ab          | gabedatur | n für Versorg | ungszeitraur | m 09.07.2   | 020 •      |
|--------|---------------|---------------|----------------|----------------|---------------|------------------|----------------|-------------|-----------|---------------|--------------|-------------|------------|
| Artike | elbezeichnun  | g             |                |                |               |                  |                |             |           | Gewählte      | er AbrMona   | at Juli 202 | • 0        |
| Be     | ezeichnung    |               |                |                |               |                  | PZN            | EK (Brutto) | Einheit   | Menge         | VK           | Anzahl      | AbrPreis   |
| Sa     | ugende Betts  | chutzeinlage  | n - Einmalge   | brauch (Höcl   | hstpreis 50 S | t / 21,54 €)     |                |             |           | 1             |              | 25          | 10,77      |
|        | BETTSCHUTZ    | AUFLA 60X4    | OCM 8L         |                |               |                  | 10830027       | 5,41        | 25St      | 1             | 10,77        | 25          | 10,77      |
| Eir    | nmalhandschu  | uhe (Höchstp  | reis 100 St /  | 7,18 €)        |               |                  |                |             |           | 1             |              | 100         | 7,18       |
|        | EINMAL HAN    | IDSCH VIN F   | UDF S          |                |               |                  | 00990296       | 4,25        | 100St     | 1             | 7,18         | 100         | 7,18       |
| Ha     | ändedesinfekt | ionsmittel (H | löchstpreis 5  | 00 ml / 8,21 ¢ | E)            |                  |                |             |           | 1             |              | 500         | 8,21       |
|        | HAENDEDES     | INFEKT FLUE   | SPEND          |                |               |                  | 11886171       | 3,49        | 500ml     | 1             | 8,21         | 500         | 8,21       |
| Fir    | ngerlinge (Hö | chstpreis 100 | ) St / 5,64 €) |                |               |                  |                |             |           | 1             |              | 100         | 5,64       |
|        | FINGERLINGE   | E AUS LATEX   | GR 3           |                |               |                  | 06617894       | 1,65        | 100St     | 1             | 5,64         | 100         | 5,64       |
|        |               |               |                |                |               |                  |                |             |           |               |              |             |            |
|        |               |               |                |                |               | Ertrag           | 1              | 7,00 €      |           | Abrechnu      | ng gesamt    |             | 31,80 €    |
| Strg   |               | Artikel       |                | Artikel        | Erneut        | Bisherige        | Gruppe         |             |           | Gene          | hmig.        |             | Übernehmer |
| Alt    |               | suchen<br>F2  |                | löschen<br>F4  | abgeben<br>F5 | ausblenden<br>F6 | zuordnen<br>F7 |             |           | verw<br>F     | alten<br>10  |             | F12        |

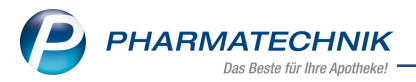

Sofern Sie an der Kasse das Abgabedatum für Pflegehilfsmittel ändern müssen, wird auch dieses Datum tagesgenau erfasst und in das Fenster **Abgabe Pflegehilfsmittel** übernommen.

Der genaue Abrechnungszeitraum ist ebenfalls auf dem Druckformular **Anlage 2** angegeben.

|                                                                                                    | m. § 78 Absati                                                                                                    | z 1 i. V. m. § 40 Absatz 2 SGB XI                                                                                                    |                                                                                                    | +25140          |
|----------------------------------------------------------------------------------------------------|----------------------------------------------------------------------------------------------------|----------------------------------------------------------------------------------------------------|----------------------------------------------------------------------------------------------------|-----------------|
| Erklärung zum Erhalt eines Pflege                                                                                                    | ehilfsmittels                                                                                                    |                                                                                                    |                                                                                                    | 7,1             |
| Verne der (Megekasse)                                                                                                    |                                                                                                    |                                                                                                    | (K der Pfegekaase)                                                                                                    |                 |
| Inschrift und Tetefonnummer der Pillegekasse)                                                                                                    |                                                                                                    |                                                                                                    |                                                                                                    |                 |
| Babb, Cristine, 168, 00052 Hof, "                                                                                                    | Tel.: 09937/8                                                                                                    | 7                                                                                                    |                                                                                                    |                 |
| Name, Anachell: und Tolofonnummer des Versicherten)                                                                                                    |                                                                                                    |                                                                                                    |                                                                                                    |                 |
|                                                                                                    |                                                                                                    |                                                                                                    | 25.11.1947                                                                                                    |                 |
| Stankenvetsicheriennummer)                                                                                                    |                                                                                                    |                                                                                                    | (Geburtschdum)                                                                                                    |                 |
|                                                                                                    |                                                                                                    |                                                                                                    | 25140                                                                                                    |                 |
| Verne des Leistungserbringens)                                                                                                    |                                                                                                    |                                                                                                    | (K des Leistungentbriegens)                                                                                                    |                 |
|                                                                                                    |                                                                                                    |                                                                                                    |                                                                                                    |                 |
| inscrint) and Leteronnummer ses Lessungserbringers;                                                                                                    |                                                                                                    |                                                                                                    |                                                                                                    |                 |
| Versorgungszeltraum von: 01.07.2020                                                                                                    | ) bis: 31.07.2                                                                                                    | 2020 Beihilfebere<br>Prose bis nachtig<br>Beröcksithigung de                                                                                                    | chtigt<br>end in veller Höhe angeben, die<br>Beinite erfolgt im Resthenzensw                                                         | rù              |
| Artikel                                                                                                    |                                                                                                    | Pflegehlifsmittelpositionsnummer                                                                                                    | Anzahi                                                                                                    | Gesamtpreis (€) |
|                                                                                                    |                                                                                                    |                                                                                                    |                                                                                                    |                 |
| Genehmigungskennzeichen PG 54:                                                                                                    |                                                                                                    | G                                                                                                    | enehmigungsdatum:                                                                                                    |                 |
| Genehmigungskennzeichen PG 54:<br>Saugende Betischulzeinlagen-<br>Einmalgebrauch                                                                                                    | (PG 54)                                                                                                    | G<br>54.45.01.0001                                                                                                    | enehmigungsdatum:                                                                                                    |                 |
| Genehmigungskennzeichen PG 54:<br>Saugende Betischulzeinlagen-<br>Einmalgebrauch<br>Fingerlinge                                                                                                    | (PG 54)<br>(PG 54)                                                                                                    | G<br>54.45.01.0001<br>54.99.01.0001                                                                                                    | enehmigungedatum:                                                                                                    |                 |
| Genehmigungekennzeichen PG 54:<br>Saugende Betischulzeinlagen-<br>Einmaigebrauch<br>Fingerlinge<br>Einmaihandschuhe                                                                                                    | (PG 54)<br>(PG 54)<br>(PG 54)                                                                                                    | G<br>54,45,01,0001<br>54,99,01,0001<br>54,99,01,1001                                                                                                    | enehmigungsdatum:<br>1 Pck / 100 St                                                                                                  | 7,18            |
| Genehmigungekennzeichen PG 54:<br>Saugende Betischultzeinlagen-<br>Einmalgebrauch<br>Fingerlinge<br>Einmaihandschuhe<br>Mundschultz                                                                                                    | (PG 54)<br>(PG 54)<br>(PG 54)<br>(PG 54)                                                                                                    | G<br>54.45.01.0001<br>54.99.01.0001<br>54.99.01.1001<br>54.99.01.2001                                                                                                    | enehmigungsdatum:<br>1 Pck / 100 St                                                                                                  | 7,18            |
| Genehmigungekennzeichen PG 54:<br>Saugende Betischutzeinlagen-<br>Einmalgebrauch<br>Fingerlinge<br>Einmalhandschute<br>Mundschutz<br>Schutzschützen -<br>Einmalebrauch                                                                                                    | (PG 54)<br>(PG 54)<br>(PG 54)<br>(PG 54)<br>(PG 54)                                                                                                    | G<br>54.45.01.0001<br>54.99.01.0001<br>54.99.01.1001<br>54.99.01.2001<br>54.99.01.2001                                                                                                    | enehmigungsdatum:<br>1 Pck / 100 St                                                                                                  | 7,18            |
| Genehmigungekennzeichen PG 54:<br>Saugende Betischutzeiniagen-<br>Einmaigebrauch<br>Fingerlinge<br>Einmainandschufte<br>Mundschutz<br>Schutzschützen -<br>Einmaigebrauch<br>Schutzschützen -<br>schutzschützen -<br>schutzschützen -                                                                                                    | (PG 54)<br>(PG 54)<br>(PG 54)<br>(PG 54)<br>(PG 54)<br>(PG 54)                                                                                                    | G<br>54.45.01.0001<br>54.99.01.0001<br>54.99.01.1001<br>54.99.01.2001<br>54.99.01.3001<br>54.99.01.3002                                                                                                    | enehmigungsdatum:<br>1 Pck / 100 St                                                                                                  | 7,18            |
| Genehmigungskennzeichen PG 54:<br>Saugende Betischulzeinlagen-<br>Einmalgebrauch<br>Fingerlinge<br>Einmalhandschuhe<br>Mundschutz<br>Schulzschürzen -<br>Einmalgebrauch<br>Schulzschürzen -<br>wieder erwendbar<br>Händedesinfektionsmittel                                                                                                    | (PG 54)<br>(PG 54)<br>(PG 54)<br>(PG 54)<br>(PG 54)<br>(PG 54)<br>(PG 54)                                                                                                    | G<br>54.45.01.0001<br>54.99.01.0001<br>54.99.01.1001<br>54.99.01.2001<br>54.99.01.2001<br>54.99.01.3002<br>54.99.01.3002<br>54.99.02.0001                                                                                                    | enehmigungedatum:<br>1 Pck / 100 St                                                                                                  | 7,18            |
| Genehmigungekennzeichen PG 54:<br>Saugende Betischultzeinlagen-<br>Einmaigebrauch<br>Fingerlinge<br>Einmaihandschuhe<br>Mundschultz<br>Schutzschürzen -<br>Einmaigebrauch<br>Schutzschürzen -<br>Wiederverwendbar<br>Händedesinfektionsmittel<br>Flächendesinfektionsmittel                                                                                                    | (PG 54)<br>(PG 54)<br>(PG 54)<br>(PG 54)<br>(PG 54)<br>(PG 54)<br>(PG 54)                                                                                                    | G<br>54.45.01.0001<br>54.99.01.0001<br>54.99.01.2001<br>54.99.01.2001<br>54.99.01.3002<br>54.99.01.3002<br>54.99.02.0001<br>54.99.02.0002                                                                                                    | nehmigungsdatum:<br>1 Pck / 100 St                                                                                                   | 7,18            |
| Genehmigungekennzeichen PG 54:<br>Saugende Betischultzeinlagen-<br>Einmalgebrauch<br>Fingerlinge<br>Einmalhandschulte<br>Mundschultz<br>Schultzschürzen -<br>Einmalgebrauch<br>Schultzschürzen -<br>wiederverwendbar<br>Händedesinfektionsmittel<br>Flächendesinfektionsmittel<br>Genehmigungekennzeichen PG 51:                                                                                                    | (PG 54)<br>(PG 54)<br>(PG 54)<br>(PG 54)<br>(PG 54)<br>(PG 54)<br>(PG 54)<br>(PG 54)                                                                                                    | G<br>54.45.01.0001<br>54.99.01.0001<br>54.99.01.2001<br>54.99.01.2001<br>54.99.01.3002<br>54.99.02.0001<br>54.99.02.0002<br>G                                                                                                    | enehmigungedatum:<br>1 Pck / 100 St<br>enehmigungedatum:                                                                             | 7,18            |
| Genehmigungekennzeichen PG 54:<br>Saugende Betischultzeinlagen-<br>Einmaigebrauch<br>Fingerlinge<br>Einmaihandschuhe<br>Mundschultz<br>Schultzschürzen -<br>Einmaigebrauch<br>Schultzschürzen -<br>wiederverwendbar<br>Händedesinfektionsmittel<br>Flächendesinfektionsmittel<br>Flächendesinfektionsmittel<br>Genehmigungekennzeichen PG 51:<br>Saugende Betischultzeinlagen<br>wiederverwendbar                                                                                                    | (PG 54)<br>(PG 54)<br>(PG 54)<br>(PG 54)<br>(PG 54)<br>(PG 54)<br>(PG 54)<br>(PG 54)                                                                                                    | G<br>54.45.01.0001<br>54.99.01.0001<br>54.99.01.0001<br>54.99.01.2001<br>54.99.01.3002<br>54.99.01.3002<br>54.99.02.0002<br>G<br>54.99.02.0002<br>G<br>51.40.01.4<br>DBte de licano 2.08me organization                                                                                                    | enehmigungedatum:<br>1 Pck / 100 St<br>enehmigungedatum:                                                                             | 7,18            |
| Genehmigungekennzeichen PG 54:<br>Saugende Betischultzeinlagen-<br>Einmaigebrauch<br>Fingerlinge<br>Einmaihandschuhe<br>Mundschultz<br>Schultzschürzen -<br>Einmaigebrauch<br>Schultzschürzen -<br>wiederverwendbar<br>Händedesinfektionsmittel<br>Flächendesinfektionsmittel<br>Genehmigungekennzeichen PG 51:<br>Saugende Betischultzeinlagen<br>wiederverwendbar                                                                                                    | (PG 54)<br>(PG 54)<br>(PG 54)<br>(PG 54)<br>(PG 54)<br>(PG 54)<br>(PG 54)<br>(PG 54)<br>(PG 55)                                                                                                 | G<br>54.45.01.0001<br>54.99.01.0001<br>54.99.01.2001<br>54.99.01.2001<br>54.99.01.3002<br>54.99.01.3002<br>54.99.02.0001<br>54.99.02.0002<br>G<br>51.40.01.4<br>(Bite del taces 3.28m egaces)<br>de Bettschutzeinlagen der PG 51;                                                                                                    | enehmigungedatum:                                                                                                    | 7,18            |
| Genehmigungekennzeichen PG 54:<br>Saugende Betischutzeinlagen-<br>Einmalgebrauch<br>Fingerlinge<br>Einmalhandischuhe<br>Mundschutz<br>Schutzschützen -<br>Einmalgebrauch<br>Schutzschützen -<br>wiederverwendbar<br>Händedesinfektionsmittel<br>Flächendesinfektionsmittel<br>Genehmigungekennzeichen PG 51:<br>Saugende Betischutzeinlagen<br>wiederverwendbar<br>Eigenantei von 10 v. H. für wiederverw<br>ch darf die überlassenen Pflegehilfsmitt<br>ise Pflegekasse die Kosten nur für solder<br>eigen. Eine Durchschrift dieser Erkläru | (PG 54)<br>(PG 54)<br>(PG 54)<br>(PG 54)<br>(PG 54)<br>(PG 54)<br>(PG 54)<br>(PG 54)<br>(PG 54)<br>(PG 55)<br>vendbare sauger<br>tel kelnem Dritter<br>tel kelnem Dritter<br>tel kelnem Dritter | G 54.45.01.0001 54.99.01.0001 54.99.01.0001 54.99.01.2001 54.99.01.2001 54.99.01.3002 54.99.01.3002 54.99.02.0001 54.99.02.0002 G 51.40.01.4 (Black in cash 32 dirint replaced) cde Bettschutzelniagen der PG 51: n verleihen, übereignen oder verpfänden el und in dem finanziellen Umfäng über filen habe. Kosten für evtl. darüber finau itlen. | enehmigungedatum:<br>1 Pck / 100 St<br>enehmigungedatum:<br>. Ich bin darüber aufge<br>immt, für die Ich eine<br>sgehende Leistungen | 7,18            |

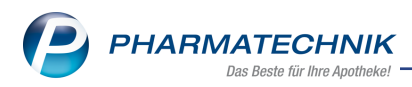

# **1.3 Auseinzelung: Angabe der herzustellenden Einheit**

#### Modul: Kasse

Anwendungsfall: Abgabe von Auseinzelungen

#### Neu/geändert:

Wenn eine Verordnung Auseinzelung oder Wochenblister vorsieht, können Sie diese an der Kasse mit dem Button **Sonder-Position**, der Funktion **Sonder-Position - Strg+F6** oder mit der Sonder-PZN **02567053** erfassen.

Das Feld **herzustellende Einheit** ist bereits mit dem korrekten Wert **1** vorbelegt. Eine Änderung des Wertes zur Angabe im Hash Code ist nicht notwendig. Um Retaxierungen zu vermeiden, ist dieses Feld nun nicht mehr editierbar.

| ✓ Kasse → Auseinzelung                                                              |                              |                                                           | Ů₽₽?© <b>⊠×</b>                                                                |
|-------------------------------------------------------------------------------------|------------------------------|-----------------------------------------------------------|--------------------------------------------------------------------------------|
| Abrechnung Auseinzelung (02567053)<br>Teilmenge in @ Einheit OProzent (%) Faktor (% | •                            |                                                           |                                                                                |
| Herstellung 1                                                                       |                              |                                                           |                                                                                |
| Herzustellende Einheiten* 1<br>Hersteller*                                          |                              | Herstellungsda                                            | tum* 04.06.2020 ¥ 15:01                                                        |
| Artikel DAR N                                                                       | IP PZN Ges. Menge 1          | Teilmenge Rechenregel                                     | Abrechnungspreis                                                               |
| MEHADDICT 10 TAB N                                                                  | 12 08998699 50St             | 10 St (Tellmenge), Apo-VK + 20,00 % + 2,00 € + volle MwSt | 9,66                                                                           |
|                                                                                     |                              | V<br>Abrechnun<br>z                                       | Vindows aktivueren<br>sepreis gesamt System" in der 9,66 erfsst<br>aktivieren. |
| Strg Artikel<br>Alt F4                                                              | Rechenreg<br>verwalter<br>F6 | gel Artikelinfo<br>n A6DA-08<br>F7                        | Übernehmen<br>F12                                                              |

## 1.4 Eigene Rechenregeln für Auseinzelungen erstellen

Modul: Kasse, Verkaufsverwaltung

Anwendungsfall: Preisberechnung von Auseinzelungen Neu/geändert:

Die Berechnungsfaktoren zur Preisberechnung bei Auseinzelung ist von den einzelnen Krankenkassen vorgegeben und individuell. Daher mussten Sie bisher die Berechnung der Abrechnungspreise manuell vornehmen. Jetzt haben Sie die Möglichkeit, eigene Rechenregeln als Basis zur Preisberechnung zu definieren.

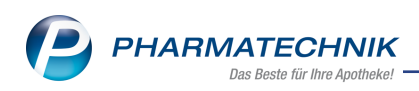

| Auseinzelung                                                                 |                          |          |                     |                                    |                                                    | 9 8            | ₽ ?      | © I        | ब्र ×  |
|------------------------------------------------------------------------------|--------------------------|----------|---------------------|------------------------------------|----------------------------------------------------|----------------|----------|------------|--------|
| Abrechnung Auseinzelung (02567053)<br>Teilmenge in @ Einheit O Prozent (%) O | Faktor (%)               | •        |                     |                                    |                                                    |                |          |            |        |
| Herstellung 1                                                                |                          |          |                     |                                    |                                                    |                |          |            |        |
| Herzustellende Einheiten* 1                                                  |                          | ,        |                     |                                    | Herstellungsd                                      | atum* 04.06.   | 2020 👻   | 15:01      |        |
| Artikel                                                                      | DAR NP                   | PZN      | Ges Menge           | Teilmenge                          | Rechenregel                                        |                | Abre     | chnungs    | preis  |
| METHADDICT 10                                                                | TAB N2                   | 08998699 | 50St                | 10 St                              | (Teilmenge), Apo-VK + 20.00 % + 2.00 € + volle MwS | t              | Abrea    | manga      | 9.66   |
|                                                                              | 1                        |          |                     |                                    |                                                    |                |          |            |        |
|                                                                              |                          |          |                     |                                    | Abrechnur                                          | Windows a      | ktiviere | en i       | 9.66   |
|                                                                              |                          |          |                     |                                    | Abreching                                          | tu aktivieren. | Syster   |            | E      |
| Strg<br>Alt                                                                  | Artikel<br>löschen<br>F4 |          | Rechenre<br>verwalt | egel Artikelint<br>en ABDA-D<br>F7 | o<br>B                                             |                |          | Übern<br>F | nehmen |

Die Tabelle der Herstellung wurde aufgrund dessen überarbeitet und stellt sich nun folgendermaßen dar:

| lcon             | Abgabebestimmungen                                                                  |  |  |  |  |  |
|------------------|-------------------------------------------------------------------------------------|--|--|--|--|--|
| Artikel          | Artikelbezeichnung.                                                                 |  |  |  |  |  |
| DAR              | Darreichungsform-Kennzeichen                                                        |  |  |  |  |  |
| NP               | Normpackungsgröße                                                                   |  |  |  |  |  |
| Ges.Menge        | Gesamtmenge                                                                         |  |  |  |  |  |
| Teilmenge        | Teilmenge der Auseinzelung, die Sie abverkaufen.                                    |  |  |  |  |  |
| Rechenregel      | Definition der Rechenregel                                                          |  |  |  |  |  |
| Abrechnungspreis | Angabe des ermittelten Abrechnungspreises, aufgrund der gewähl-<br>ten Rechenregel. |  |  |  |  |  |

## Rechenregel auswählen

Über den Browse-Button in der Spalte **Rechenregel** wählen Sie die gewünschte Rechenregel aus.

Das Fenster **Rechenregel auswählen** öffnet sich.

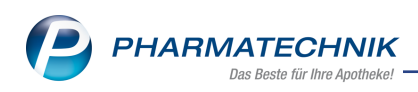

| chen                                            | regel auswählen                                                    |                                |                                                                    |                 |             |                             |          | B            |
|-------------------------------------------------|--------------------------------------------------------------------|--------------------------------|--------------------------------------------------------------------|-----------------|-------------|-----------------------------|----------|--------------|
| Artike                                          | elbezeichnung                                                      |                                | D                                                                  | AR E            | inheit      | PZN                         |          |              |
| METI                                            | HADDICT 10                                                         |                                | τ                                                                  | AB 5            | 0 St        | 089986                      | 99       |              |
| ✓ Nu                                            | ır für Auswahlliste gek                                            | ennzeichnete R                 | chenregeln anzeige                                                 | 'n              |             |                             |          |              |
| E                                               | Bezeichnung                                                        | 0                              | efinition                                                          |                 |             | Ermittelter Abrechnur       | ngspreis |              |
| 🕑 EK+100%                                       |                                                                    |                                | eilmenge), Apo-EK                                                  |                 | 5,95        | Ľ                           |          |              |
| P EK+40% (                                      |                                                                    |                                | (Teilmenge), Apo-EK + 40 % + volle MwSt.                           |                 |             |                             | 4,17     | E            |
| EK+50% (Teilmenge), Apo-EK + 50 % + volle MwSt. |                                                                    |                                |                                                                    |                 |             | 4,46                        |          |              |
| ٥v                                              | 'K anteilig                                                        | σ                              | (Teilmenge), Apo-VK + keine MwSt.                                  |                 |             |                             | 5,10     | E            |
| D                                               | DAK                                                                | (1                             | eilmenge), Apo-VK                                                  | + 20,00 % +     | 2,00 € + vo | blie                        | 9,66 (   | 1            |
| nfo                                             | Artikelpreise Preisb<br>PZN<br>Apo-EK<br>Eigener EK<br>Buchungs-EK | erechnung<br>08998699<br>12,48 | Effektiver Ek<br>Durchschnitts-F<br>Anbieterpreis<br>Krankenhaus-F |                 | 11,42       | Apo-VK<br>Eigener VK<br>UVP | 25,48    |              |
| Ne                                              | eu Löschen<br>3 F4                                                 | Bearbeiten<br>F5               | Als Standard-<br>Regel<br><b>F6</b>                                | Kopieren<br>F10 |             | ОК<br><b>F12</b>            | Abb      | reche<br>isc |

Im Bereich **Info** sehen Sie Details zu den Artikelpreisen sowie im Reiter **Preisberechnung** die Zusammensetzung der Berechnungsfaktoren zur Ermittlung des Abrechnungspreises der markierten Rechenregel.

Die vom System hinterlegten Rechenregeln sind mit dem Icon gekennzeichnet. Sie können diese als Standard definieren und einen Infotext hinterlegen. Das Löschen der vordefinierten Rechenregeln ist nicht möglich.

| Pre                                | isberechnung fü                     | ir Abrechnung | preis:                 |          |    |          |  |
|------------------------------------|-------------------------------------|---------------|------------------------|----------|----|----------|--|
| 25,48 € (Apo-VK)                   |                                     |               |                        |          |    |          |  |
| * 10/50 (Teilmenge)                |                                     |               |                        |          |    |          |  |
| * 1,2000 (Aufschlagsfaktor 20,00%) |                                     |               |                        |          |    |          |  |
| + 2                                | .00 € (Euroaufsch                   | ilag)         |                        |          |    |          |  |
| 2 * 1,19 € (Faktor MwSt.)          |                                     |               |                        |          |    |          |  |
| 9 II 14                            | 19 C (Faktor MWS                    | st.)          |                        |          |    | $\sim$   |  |
| <u>ب</u>                           | 66 €                                | st.)          |                        |          |    | ~        |  |
| 9<br>= 9                           | 66 €                                | st.)          |                        |          |    | ~        |  |
| Neu                                | 19 € (Faktor MWS<br>66 €<br>Löschen | Bearbeiten    | Als Standard-<br>Regel | Kopieren | OK | Abbreche |  |

Möchten Sie eine Rechenregel für zukünftige Auseinzelungen als Standard definieren, akti-

vieren Sie die Checkbox 🗹 in der letzten Spalte der Übersichtstabelle.

Bei Eintragung des Artikels sowie der Teilmenge in der Herstellung wird die Standard-Regel automatisch eingetragen, die Auswahl der Rechenregel entfällt.

Markieren Sie die gewünschte Rechenregel und übernehmen diese mit **OK - F12** in die Herstellung.

## Neue Rechenregel erstellen

Vom Fenster **Rechenregel auswählen** aus starten Sie die Neuanlage einer Rechenregel mit der Funktion **Neu - F3**.

🖙 Das Fenster **Rechenregel bearbeiten** öffnet sich.

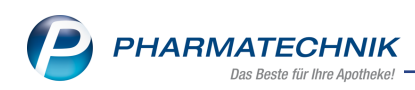

| Rechenregel bearbeiten       |                             |                            |                             | R (2)       |
|------------------------------|-----------------------------|----------------------------|-----------------------------|-------------|
| Bezeichnung                  | Rechentyp                   | Definition                 |                             | ▲ 1         |
| DAK                          | Brutto                      | (Teilmenge), Apo-VK + 20,  | 00 % + 2,00 € + volle MwSt. | ▼ 1         |
|                              |                             |                            |                             |             |
| Bezeichnung*                 | DAK                         |                            |                             |             |
| Definition der Rechenregel   | (Teilmenge), Apo-VK + 20,00 | 0 % + 2,00 € + volle MwSt. |                             |             |
| Info                         | DAK                         |                            |                             |             |
|                              |                             |                            |                             |             |
| Anzeige in Auswahlliste      | ~                           |                            |                             |             |
| ausgehend von*               | Teilmenge                   | •                          |                             |             |
| Berechnungsbasis*            | Apo-VK                      | •                          |                             |             |
| %-Autschlag                  | 20,00 %                     |                            |                             |             |
| €-Aufschlag                  | 2,00 €                      |                            |                             |             |
| MwSt.                        | volle MwSt.                 | •                          |                             |             |
| Als Standard-Regel festlegen | ~                           |                            |                             |             |
|                              |                             |                            |                             |             |
|                              |                             |                            |                             |             |
|                              |                             |                            |                             |             |
|                              |                             |                            |                             |             |
|                              |                             |                            |                             |             |
|                              |                             |                            |                             |             |
|                              |                             |                            |                             |             |
| Speichern                    |                             |                            | ОК                          | AbbrechenWe |
|                              |                             |                            |                             | ZU          |
| F1                           |                             |                            | F12                         | Esc         |

Hier nehmen Sie folgende Einträge vor:

| Bezeichnung                  | Geben Sie hier eine aussagekräftige Bezeichnung für die<br>Rechenregel ein.                                                                                                    |
|------------------------------|----------------------------------------------------------------------------------------------------|
| Definition der Rechenregel   | Nachdem Sie die Rechenregel gespeichert haben, sind hier die einzelnen Berechnungsfaktoren ersichtlich.                                                                                                    |
| Info                         | In diesem Freitextfeld können Sie optional Informationen hin-<br>terlegen, bspw. die Krankenkasse, für die diese Rechenregel<br>gilt.                                                                                                  |
| Anzeige in Auswahlliste      | Damit diese Rechenregel in der Auswahlliste angezeigt wird,<br>aktivieren Sie die Checkbox.                                                                                                    |
| ausgehend von                | Wählen Sie im DropDown Menü aus, ob sich die Rechenregel<br>auf die Teilmenge oder die Gesamtmenge bezieht.                                                                                                    |
| Berechnungsbasis             | Definieren Sie hier die Berechnungsbasis                                                                                                    |
| %-Aufschlag                  | Hier geben Sie den prozentualen Aufschlag ein                                                                                                    |
| €-Aufschlag                  | Hier geben Sie den Preisaufschlag ein.                                                                                                    |
| MwSt                         | Wählen Sie über das DropDown Menü aus, ob eine MwSt.<br>berechnet werden soll. Geht die Rechenregel von der Gesamt-<br>menge aus, sollten Sie <b>keine MwSt</b> auswählen, um eine dop-<br>pelte Berechnung zu verhindern.             |
| Als Standard-Regel festlegen | Möchten Sie diese Rechenregel als Standard definieren, akti-<br>vieren Sie die Checkbox. Sie haben darüber hinaus auch zu<br>einem späteren Zeitpunkt in der Rechenregel-Auswahl die<br>Möglichkeit, diese als Standard zu definieren. |

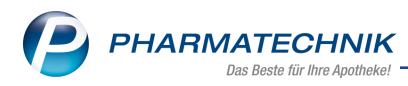

# 1.5 Verwendete Rechenregel bei Auseinzelung nachvollziehbar

Modul: Kasse, Verkaufsverwaltung

Anwendungsfall: Preisberechnung von Auseinzelungen nachvollziehen

#### Neu/geändert:

Die verwendete Rechenregel zur Ermittlung des Abrechnungspreises einer Auseinzelung können Sie ab sofort im Detail nachvollziehen.

Gehen Sie folgendermaßen vor:

In der Verkaufsverwaltung markieren Sie die entsprechende Artikelposition und wählen die Funktion **Details - F8**.

Das Fenster **Detailangaben Auseinzelung** öffnet sich.

| Detailangaben / | Auseinzelung       |           |                                                   | 2 3              |
|-----------------|--------------------|-----------|---------------------------------------------------|------------------|
| PZN             | Artikelbezeichnung | Teilmenge | verwendete Rechenregel                            | Abrechnungspreis |
| 08998699        | METHADDICT 10      | 10        | (Teilmenge), Apo-VK + 20,00 % + 2,00 € + volle Mw | 9,66             |
|                 |                    |           |                                                   |                  |
|                 |                    |           |                                                   |                  |
|                 |                    |           |                                                   |                  |
|                 |                    |           |                                                   |                  |
|                 |                    |           |                                                   |                  |
|                 |                    |           |                                                   |                  |
|                 |                    |           |                                                   |                  |
|                 |                    |           |                                                   |                  |
|                 |                    |           |                                                   |                  |
|                 |                    |           |                                                   |                  |
|                 |                    |           |                                                   |                  |
|                 |                    |           |                                                   |                  |
|                 |                    |           |                                                   |                  |
|                 |                    |           |                                                   |                  |
|                 |                    |           | A hur churrent in an                              | 0.66             |
|                 |                    |           | Abrechnungspreis ge                               | samt 9,66 €      |
|                 |                    |           |                                                   | ОК               |
|                 |                    |           |                                                   | F12              |
|                 |                    |           |                                                   | F12              |

# 1.6 Konfiguration der Preisermittlung Aufschlagskalkulation und Artikelstamm +V

Modul: Kasse, Systemeinstellungen

Anwendungsfall: Berechnungsbasis konfigurieren

## Neu/geändert:

Damit zur Preisberechnung der Aufschlagskalkulation sowie des Artikelstamms +V unterschiedliche Berechnungsbasen verwendet werden können, wurde der bestehende Konfigurationsparameter jetzt getrennt.

Ab sofort stellen Sie die Berechnungsbasis mit diesen Konfigurationsparametern ein: Preisermittlung allgemein:

## Aufschlagskalkulation bevorzugte Berechnungsbasis

Preisermittlung Artikelstamm + V:

## Bevorzugte Berechnungsbasis A+V Preisdifferenz

- Durchschnitts-EK
- Buchungs-EK
- Effektiver EK

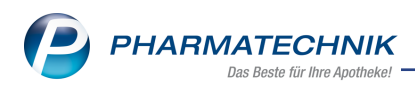

- Apo-EK
- Eigener EK

# 1.7 Hinweismeldung auf Dokumentationspflicht bei TFG-Produkten und Tierarzneimitteln

Modul: Kasse, Systemeinstellungen Anwendungsfall: Warnhinweis aktivieren Neu/geändert:

Um sicherzustellen, dass bei Abgabe von Blutprodukten oder Tierarzneimitteln die Dokumentationspflicht eingehalten wird, sind die Systemeinstellungen um diesen Parameter ergänzt worden.

| Hinweise/Abfragen | Doppelmedikations-Check bei 🥅<br>Kundenneuanlage        |
|-------------------|---------------------------------------------------------|
| Interaktionen     | Zeitraum Prüfung von 14<br>Doppelmedikation [Tage]      |
| Kassenabschluss   | Hinweis bei Nichtabgabe 🔽 preisgünstiger Import         |
| Preisermittlung   | Info bei MedAbbruch Grund 🔽<br>"station. Aufenthalt"    |
| Pozontdruck       | Warnung bei fehlender 🔽<br>Arztunterschrift             |
| Decentered        | Hinweis Dokupflicht TFG-Produkte/ 📃<br>Tierarzneimittel |
| Rezeptmanagement  |                                                         |

Wird dieser Parameter aktiviert, so erscheinen bei Verkauf der jeweiligen Produkte die entsprechenden Hinweismeldungen.

# 1.8 Neue Hinweismeldung auf Unsicherheit wegen Erstattungsfähigkeit

## Modul: Kasse

**Anwendungsfall:** Verkauf von Artikeln, die nicht apothekenpflichtig sind oder die keine gültige Normpackungsgröße besitzen oder die auf einer Negativliste stehen oder bei denen es sich um Lifestylemedikament handelt.

## Neu/geändert:

Beim Verkauf von Artikeln, die folgende Bedingungen erfüllen, erscheint eine neue Hinweismeldung:

- Artikel ist nicht apothekenpflichtig
- Artikel besitzt keine gültige Normpackungsgröße
- Artikel steht auf Negativliste
- Artikel ist ein Lifestyle-Medikament

Um Sie darauf aufmerksam zu machen, dass die Abgabe einer dieser Artikel möglicherweise zu Problemen bei der Erstattung führt, haben wir folgenden Hinweismeldung eingeführt:

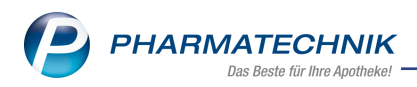

|   | Der Artikel <b>SOFTASEPT N FARBLOS SPRUEH, PZN 08505018</b><br>ist ein nicht apothekenpflichtiges Arzneimittel. |  |  |  |  |  |
|---|----------------------------------------------------------------------------------------------------|--|--|--|--|--|
|   | Eine Erstattung ist auch bei Vorliegen eines A+V-Vertrags unsicher.                                             |  |  |  |  |  |
| - | Bitte Erstattungsfähigkeit und Preis prüfen.                                                                    |  |  |  |  |  |
|   | Berechnung zu Lasten von                                                                                        |  |  |  |  |  |
|   | Kasse Patient Abbrechen                                                                                         |  |  |  |  |  |
|   |                                                                                                    |  |  |  |  |  |

Beispiel einer Hinweismeldung

## 1.9 Erstellen von Lastschriften und Reihenfolge der abgeprüften Konten

Modul: Kasse, Faktura/Zahlungsverkehr Anwendungsfall: Lastschrift erstellen Neu/geändert:

Lastschrift an Firmenkonto: Wenn Ihnen für diesen Kontakt eine Lastschrift-Einzugsermächtigung vorliegt, stellen Sie hier das im Firmenstamm auf der Seite Finanzen hinterlegte Konto Ihrer Apotheke ein, auf das die Beträge eingezogen werden sollen. Falls Sie für Ihre Apotheke im Firmenstamm mehrere Bankverbindungen hinterlegt haben, können Sie damit auswählen, auf welches dieser Konten die Lastschrift von diesem Kunden eingezogen werden soll.

Wenn Sie hier keine Auswahl treffen, dann wird zuerst das **Alternative Apothekenkonto** aus dem Fakturamodell herangezogen (sofern eines angegeben ist). Wenn im Fakturamodell kein **Alternatives Apothekenkonto** angegeben ist, dann erfolgt der Lastschrifteinzug auf das im **Firmenstamm** eingestellte **Standardkonto**.

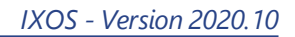

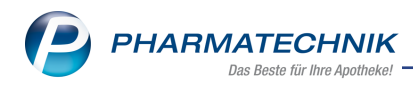

# 2 Faktura

## 2.1 EPC-QR-Code auf Rechnung drucken

Modul: Faktura, Druckformulare

**Anwendungsfall:** EPC-QR-Code auf Rechnung drucken

#### Neu/geändert:

Der auf einem Rechnungsformular angegebene EPC-QR-Code dient bei der Überweisung mittels Online-Banking Software oder einer mobilen Banking App als automatische Ausfüllhilfe der Online-Überweisungsformulare. Somit werden Fehler bei der manuellen Eintragung vermieden.

Ab sofort haben Sie die Möglichkeit, diesen EPC-QR-Code auf Ihre Rechnungen drucken, um Ihren Kunden eine einfache Zahlungsabwicklung anzubieten, sofern die Zahlungsweise **Überweisung** hinterlegt ist.

Den Aufdruck konfigurieren Sie im Modul Druckformulare:

- 1. Selektieren Sie das Druckformular Rechnung und wählen Konfigurieren F8
- 2. Das modale Fenster **Rechnung konfigurieren** öffnet sich.

| lechnun | g konfigurieren                |             |     |           |
|---------|--------------------------------|-------------|-----|-----------|
|         | Titel                          | Freitext    |     | •         |
|         | Rechnungsfußtext               |             |     |           |
|         |                                |             |     |           |
|         | VK/ZuMehr Spaltenüberschrift   | VK/ZuMehr   |     |           |
|         |                                |             |     |           |
|         | Kundenpreis Spaltenüberschrift | Kundenpreis |     |           |
|         |                                |             |     |           |
| ~       | Vorname (Bearbeiter) drucken   |             |     |           |
|         |                                |             |     |           |
|         | EPC-QR-Code drucken            |             |     |           |
|         |                                |             |     | E         |
|         |                                |             |     | •         |
|         |                                |             | ОК  | Abbrechen |
|         |                                |             | F12 | Esc       |

- 3. Aktivieren Sie die Option **EPC-QR-Code drucken** per Checkbox
- 4. Mit OK F12 ist die Aktivierung gespeichert.

Achten Sie bitte darauf, dass Ihre Bankverbindung sowie der Kontoinhaber vollständig hinterlegt ist. Anderenfalls kann der EPC-QR-Code nicht generiert werden. Auf dem Rechnungsformular wird dieser Code im Summenteil aufgedruckt mit der Erläuterung '**Zahlen mit Code**'.

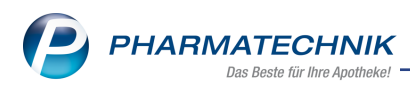

# 3 Artikelverwaltung

## 3.1 Alle Spaltenüberschriften in Artikeltrefferlisten verfügen über Tooltipps

#### Modul: Artikelverwaltung, Kasse

Anwendungsfall: Artikelsuche, Artikeldetails

#### Neu/geändert:

Alle Spaltenüberschriften verfügen jetzt über Tooltipps.

| Ż | Kass   | e > Artikelsuche                          |                              |                   |                        |                                        |                                                                               | B    | 0 |      | ?   | e | ব্র | ×  |
|---|--------|-------------------------------------------|------------------------------|-------------------|------------------------|----------------------------------------|-------------------------------------------------------------------------------|------|---|------|-----|---|-----|----|
| 2 | A      | rtikelbezeichnung A<br>Filterkriterien Ty | AR<br>p: Alle Artikel /Suche | • Standard /ohr   | ् 📢<br>ne Groß- / Bünd | elpackungen                            |                                                                               |      |   |      |     |   |     |    |
| 1 | Standa | rd <u>2</u> Anbieter                      | <u>3</u> Lagerort            | <u>4</u> Langname | S Ansicht              | 5 <u>6</u> Ansi                        | cht 6 Z Ansic                                                                 | ht 7 |   |      |     |   |     |    |
|   |        | Artikelbezeichnung                        | DAR                          | Einheit NP        | Info                   | EK                                     | VK                                                                            |      |   | Stat | tus |   |     |    |
|   |        | AARANE N                                  | DOS                          | 10ml kA           | 3                      | Vertriebsinformat<br>Kennzeichnet, ob  | ton (Icon-Spalte)<br>der Artikel einen                                        |      |   | 15   | b   |   |     | U. |
|   | ==     | AARANE N                                  | DOS                          | 2X10ml N2         | 3                      | versorgungsreiev<br>zu einem Artikel e | anten Wirkstoff enthält,<br>in Angebot aus einer<br>windste vordent hav, ob r |      |   | +    |     |   |     |    |
|   |        | AARANE N                                  | DOS                          | 3X10ml N3         | 3                      | Artikel nur über d<br>12,20            | en Anbieter beziehbar ist.                                                    | _    |   | 1 2  | 5   |   |     | 81 |
|   |        | AARANE N                                  | DOS                          | 6X10ml nb         |                        |                                        |                                                                               |      |   |      |     |   |     |    |
| 6 |        | AAR GAMMA N 300M                          | G DRA                        | 80St kA           |                        | 11,80                                  | 20,78                                                                         |      |   |      |     |   |     |    |
| 4 |        | AAR GAMMA N 300M                          | G DRA                        | 160St kA          |                        | 22,10                                  | 36,24                                                                         |      |   |      |     |   |     |    |

## Preiserläuterung in der Spalte VK über Tooltip

Modul: Artikelverwaltung, Kasse

Anwendungsfall: Artikelsuche, Artikeldetails

## Neu/geändert:

In der Artikeltrefferliste ist in der Spalte**VK**immer der im Verkauf aktuell gültige Preis ersichtlich. Dabei handelt es sich um den regulären Preis entsprechend UVP, den Apo-VK, den Eigenen -VK oder um aktuelle Sonderpreise. Aufgrund der MwSt-Anpassung kann dieser Preis um die MwSt-Differenz reduziert sein.

| N    | Artikelsuche                                 |            |            |                   |                |       |                                 |                                                                   | % 6                                    |                                                               | @ & ×                               |
|------|----------------------------------------------|------------|------------|-------------------|----------------|-------|---------------------------------|-------------------------------------------------------------------|----------------------------------------|---------------------------------------------------------------|-------------------------------------|
| 2    | Artikelbezeichnung CETIRIZIN                 |            | •          | ् 🥠               |                |       |                                 |                                                                   |                                        |                                                               |                                     |
|      | Filterkriterien Typ: Alle Artikel /Suche: S  | tandard /c | ohne Groß- | / Bündelpackungen |                |       |                                 |                                                                   |                                        |                                                               |                                     |
|      |                                              |            |            |                   |                |       |                                 |                                                                   |                                        |                                                               |                                     |
| 1    | Standard <u>2</u> Anbieter <u>3</u> Lagerort | <u>4</u> L | angname    | 5 Ansicht 5       | <u>6</u> Ansi  | cht 6 | 7 Ansicht 7 F                   | ilialen & Partner                                                 |                                        |                                                               |                                     |
|      | Artikelbezeichnung                           |            | DAR        | Einheit NP        | Info           |       | EK                              | VK                                                                |                                        | Status                                                        | -                                   |
|      | CETIRIZIN STADA 10MG                         | <b>A</b>   | FTA        | 7St kA            | i              | 3     | 1,28 *                          | 3,28 🖬                                                            | FI                                     | 21                                                            | 臺                                   |
|      | CETIRIZIN STADA 10MG                         | <b>A</b>   | FTA        | 20St N1           | ie             | 3     | 2,70 *                          | 6,74 🚅                                                            | FI                                     | +                                                             | 臺                                   |
|      | CETIRIZIN STADA 10MG                         | A          | FTA        | 50St N2           | i.             | 3     | 7,47 In der VK-Sp<br>(appenant) | der VK aufgrund des<br>palte wird der VK des<br>wegen Weitergawed | XOS-Moduls<br>Verwendung:<br>MuSt-Senk | ; "Preise und Kalkulation<br>sbereichs < MwSt. Senku<br>kung) | " möglich.<br>Ing exakt> angezeigt. |
|      | CETIRIZIN STADA 10MG                         | A          | FTA        | 100St N3          | i              | 3     | 12,95 UVP: nicht v              | 49 €<br>/orhanden                                                 | a masse serie                          | cong,                                                         |                                     |
|      | CETIRIZIN STADA SAFT                         | A          | LSE        | 75ml N1           |                | 8     | 3,18 MwSt. Senk                 | icht vorhanden<br>ung exakt: 13,49 €                              |                                        |                                                               |                                     |
|      | CETIRIZIN STADA SAFT                         | A          | LSE        | 150ml N2          |                | 8     | 6,81 Preis für Etil             | kett: 13,84 €                                                     |                                        |                                                               |                                     |
|      | CETIRIZIN TEVA 10MG FILMTA                   |            | FTA        |                   |                |       | 1,28                            | 2,39 🔜                                                            |                                        |                                                               |                                     |
|      | CETIRIZIN TEVA 10MG FILMTA                   |            | FTA        |                   |                |       | 2,68                            | 4,90 🔜                                                            |                                        |                                                               |                                     |
|      | CETIRIZIN VIVIDRIN 10MG                      | gi         | FTA        | 7St kA            | j <sub>e</sub> | 8     | 1,54                            | 2,82 🔜                                                            | FI                                     | + 🙀 9                                                         |                                     |
|      | CETIRIZIN VIVIDRIN 10MG                      | gi         | FTA        | 20St N1           | je             | 3     | 2,37                            | 4,35 🔜                                                            | f I                                    | + 🙀 35                                                        |                                     |
|      | CETIRIZIN VIVIDRIN 10MG                      | gi         | FTA        | 50St N2           | je             | 3     | 5,14                            | 9,12 🔜                                                            | f I                                    | + 🙀 5                                                         |                                     |
|      | CETIRIZIN VIVIDRIN 10MG                      | gi         | FTA        | 100St N3          | ie             | 3     | 10,29                           | 17,22 🛃                                                           | f I                                    | + 🙀 5                                                         |                                     |
|      | CETIRIZINZENTIVA 10MG FTA                    |            | FTA        | 7St kA            | ie             | 3     | 1,34                            | 2,46 🛃                                                            | FI                                     |                                                               |                                     |
|      | CETIRIZINZENTIVA 10MG FTA                    |            | FTA        | 205t N1           | i              | 8     | 3,31                            | 6,06 🔜                                                            | FI                                     |                                                               |                                     |
|      | CETIRIZINZENTIVA 10MG FTA                    |            | FTA        | 50St N2           | i              | 8     | 8,44                            | 14,25 🔜                                                           | FI                                     |                                                               |                                     |
|      | CETIRIZINZENTIVA 10MG FTA                    |            | FTA        | 100St N3          | i              | 3     | 16,43                           | 26,56                                                             | FI                                     |                                                               | E.                                  |
| Strg | Speichern Suchen Neu                         | Lös        | chen       | Warenkorb         | info           | ABDA- | DB Details                      | Drucken                                                           | Nur                                    | Vergleichs-                                                   | Idem-/                              |
| Alt  | F1 F2 F3                                     | 1          | F4         | F5                | F6             | F7    | F8                              | F9                                                                | Lagerartik<br>F10                      | kel artikel<br>F11                                            | Importsuche<br>F12                  |

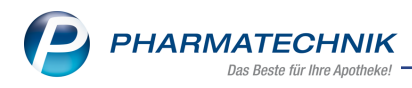

# 3.2 Optimierung der Seite 'Preisgestaltung'

Modul: Artikelverwaltung, Preisgestaltung

Anwendungsfall: Preisinformationen einsehen

Neu/geändert:

Das Feld **Rabattierung** wurde umbenannt in **Rabattierung Eigener VK** , um den Bezug zum eigenen Verkaufspreis herzustellen.

| Artikelsuche >               | Artikeldaten              |           |               |            |            |          |               |                 | ⊒ ?      | 0 2     | ×      |
|------------------------------|---------------------------|-----------|---------------|------------|------------|----------|---------------|-----------------|----------|---------|--------|
| Artikelbezeichnur            | ıg                        | DAR       | Einheit       | NP         | PZN        | Status   | Verfall       | Bestand         | Res.Mg   |         | 26     |
| ASPIRIN COMPL                | EX Btl.m.Gran.z.Herst.e.  | GSE       | 20St          | N2         | 04114918   | B POS    | 10.2012       | 7               |          | •       | 57     |
| <u>A</u> BDA-Basisinfo       | Preisgestaltung           |           |               |            |            |          |               |                 |          | [       | ;)     |
| A <u>B</u> DA-Abgabeinfo     |                           |           |               |            |            |          | Filial- & Par | tnerauswahl     | eigene / | Apothek | e 🔹    |
| ARDA Vortrichsinfo           | ABDA-Pre                  | ise<br>cv | 0.57          |            |            |          | Letzte Eir    | ikautspreise    | •<br>•   | 6 70    |        |
| ABDA-Vergnebsinio            | Аро-                      |           | 8,57<br>14 77 |            |            |          |               | Effektiver EK   |          | 6.79    |        |
| ABDA-Lagerinfo               | Anhieterpreis (An         |           | 7.26          |            |            |          | Dure          | hschnitts-Ek    |          | 6.77    |        |
|                              | Unverb. Preisem           | pf.       | 1,20          |            |            |          | buic          | insertifices Er |          | 0,11    |        |
| ABDA- <u>A</u> nderungsinfo  | Mehrwertstei              | ier Voll  | -             |            |            |          |               |                 |          |         |        |
| Einkauf / Retoure            |                           |           |               |            |            |          |               |                 |          |         |        |
|                              | Eigene Pre                | se        |               |            |            |          |               |                 |          |         |        |
| Einkauf / Angebote           | Eigener                   | EK        | 6,79          |            |            |          |               |                 |          |         |        |
| Vorkauf                      | Eigener                   | VK        |               | ·**_       |            | i        |               | Rohertrag       |          | 5,96    |        |
| verkaut                      | Rabattierung Eigener      | VK zula   | issen 🔄       |            |            |          |               | Aufschlag       |          | 88,04   | %      |
| Bedarfs <u>s</u> tatistik    | Rechenreg                 | gel       |               |            |            |          |               | Spanne          |          | 46,82   | % i    |
|                              | Preise für Etik           | ett       | 14,77         | 0,74 € / S | t          |          |               |                 |          |         |        |
| Bestelloptimierung           | Aktuelle Preise Pre       | ise       | 1             |            |            |          |               |                 |          |         |        |
| Preisgestaltung              | Preisliste 强 Alle         |           |               |            |            |          |               |                 |          |         |        |
|                              | Gültig von Gültig bis     | P         | reisliste     |            | Herkunft F | ohertrag | Aufschlag %   | Spanne %        | EK       |         | vк     |
| <u>L</u> agerdaten           |                           |           |               |            |            |          | 5             |                 |          |         |        |
| Lagerinfo F&P                |                           |           |               |            |            |          |               |                 |          |         |        |
| agen <u>n</u> o rea          |                           |           |               |            |            |          |               |                 |          |         |        |
| <u>R</u> abattvereinbarungen |                           |           |               |            |            |          |               |                 |          |         |        |
|                              |                           |           |               |            |            |          |               |                 |          |         |        |
|                              |                           |           |               |            |            |          |               |                 |          |         |        |
|                              |                           |           |               |            |            |          |               |                 |          |         |        |
| Strg Speichern Su            | u <b>chen Neu </b> Lösche | n Wa      | renkorb       | Info       | ABDA-DB    | Anbieter |               | Status          |          | Überr   | hehmen |
| Alt F1                       | F2 F3 F4                  |           | FS            | F6         | F7         | F8       | F9            | F10             | F11      | F       | 12     |

Zusätzlich zur Angabe des Grundpreises sehen Sie nun auch die Angabe**Preis für Etiketten**. Dies ist der Preis auf dem Preisniveau der Preise vor der Senkung der MwSt., der für die Preisauszeichnung benötigt wird.

Der**Preis für Etiketten**ist darüber hinaus auch in der Artikeltrefferliste über den Tooltip in der Spalte**VK** ersichtlich.

# 3.3 Anzahl Heim-/Kundenetiketten in Abhängigkeit von der Darreichungsform oder pro Artikel festlegen

**Modul:** Artikelverwaltung, Lagerdaten **Anwendungsfall:** Anzahl zu druckender Etiketten festlegen **Neu/geändert:** 

Im Fenster Lagerdaten gibt es die neue Gruppe**Heim-/Kundenetiketten**.

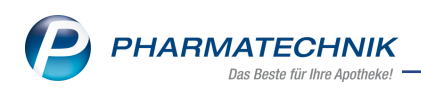

|                              | ig                                   | DAR   | Einheit    | NP       | PZN      |      | Status      | Verfall    | Bestand   | Res.N      | lg 🔺    | 1   |
|------------------------------|--------------------------------------|-------|------------|----------|----------|------|-------------|------------|-----------|------------|---------|-----|
| KATHETER Absa                | ug 60 cm Ch 16 geboge <mark>r</mark> | KAT   | 1St        | nb       | 0320     | 0805 | POS         |            | 2000      |            | •       | ] 1 |
| <u>A</u> BDA-Basisinfo       | Lagerdaten                           |       |            |          |          |      |             |            |           |            |         |     |
| ABDA-Abgabeinfo              | -<br>Status/Statusdatum              | POS   |            | 05.06.20 | 020      | F    | Reservierte | Menge      |           |            |         |     |
| n <u>o</u> on nogaocimo      | Lagerort                             |       |            |          |          |      | Notdienst   | pestand    |           |            |         |     |
| ABDA-Ver <u>t</u> riebsinfo  | Kurzcode                             |       |            |          |          | Be   | reitschafts | pestand    |           |            |         |     |
| AB <u>D</u> A-Lagerinfo      |                                      |       | Restand Ve | rfall    |          | Bev  | orzugt abz  | uaeben 🗐   | n.        |            |         |     |
|                              |                                      |       | 2000       | ITali    |          |      | Verfa       | llartikel  |           |            |         |     |
| ABDA- <u>A</u> nderungsinfo  |                                      |       |            |          |          |      | Lade        | enhüter    |           |            |         |     |
| E <u>i</u> nkauf / Retoure   |                                      |       |            |          |          |      |             |            |           |            |         |     |
| Einkauf / An <u>g</u> ebote  | GTIN/EAN                             |       |            |          |          |      | Dauerso     | rtiment 📃  | 1         |            |         |     |
| Verlauf                      | Artikelklassifizierung               |       |            |          |          |      | Dienstl     | eistung    |           |            |         |     |
| verkaut                      |                                      |       |            |          |          |      | Wertgu      | tschein    |           |            |         |     |
| Bedarfs <u>s</u> tatistik    |                                      |       |            |          |          |      |             |            |           |            |         |     |
|                              | Blisterinformationen                 |       |            |          |          | Hei  | m-/Kunde    | netiketter | ۱         |            |         |     |
| Bestell <u>o</u> ptimierung  | Kennzeichen                          | Autom | atisch     |          | <u> </u> |      | Druckeins   | tellung a  | bweichend | für dieser | Artikel | •   |
| Preisgestaltung              | Im Blisterautomat                    |       |            |          |          | l    |             |            | 1 Etiket  | t(en) pro  | Packung | •   |
|                              | Inventurwerte                        |       |            |          |          | _    |             |            |           |            |         |     |
| Lagerdaten                   | Permanente Inventur                  |       | i          |          |          |      | Menge       | e / Wert   |           |            | pro St  | ück |
| <u>R</u> abattvereinbarungen | Jahresinventur                       |       | i          |          |          |      | Menge       | e / Wert   |           |            | pro St  | ück |
|                              | Lagerwertermittlung                  |       | i          |          |          |      | Menge       | e / Wert   |           |            | pro St  | ück |
|                              |                                      |       |            |          |          |      |             |            |           |            |         |     |
|                              |                                      |       |            |          |          |      |             |            |           |            |         |     |
|                              |                                      |       |            |          |          |      |             |            |           |            |         |     |

Hier legen Sie fest,

- wie viele Etiketten (Anzahl) Sie ausdrucken wollen ,
- ob Sie den Ausdruck an die **Darreichungsform** binden wollen und
- ob Sie pro Packung oder Position drucken wollen.

| Artikelbezeichnun  | g                                    | DAR   | Einheit | NP  | PZN      | Status     | Verfall    | Bestand      | Res.Mg      |       | 1 |
|--------------------|--------------------------------------|-------|---------|-----|----------|------------|------------|--------------|-------------|-------|---|
| KATHETER Absa      | ug 60 cm Ch 16 geboge <mark>r</mark> | KAT   | 1St     | nb  | 03200805 | POS        |            | 2000         |             |       | 1 |
|                    |                                      |       |         | Hei | m-/Kunde | netiketten |            |              |             |       |   |
| Bestelloptimierung | Kennzeichen                          | Autom | atisch  |     | · 2      | Druckeins  | tellung au | s Darreichun | gsform (KAT | D)    | • |
| Preisgestaltung    | Im Blisterautomat                    |       |         |     |          |            |            | 1 Etikett(e  | en) pro Pos | ition | - |

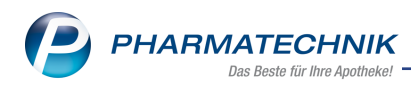

# 4 Rezepturen

## 4.1 Mengeneingabe auf 5 Nachkommastellen erweitert

Modul: Rezepturen

Anwendungsfall: Mengeneingabe in

#### Neu/geändert:

Sofern die einzugebende Menge mit der Einheit g unter 1g beträgt, sind jetzt Eintragungen mit 5 Nachkommastellen möglich.

In den Spalten der Mengenangaben in der Übersichtstabelle sind die Nachkommastellen auf 4 begrenzt. Haben Sie 5 Nachkommastellen eingegeben, findet eine Rundung statt.

| Bestandteil        | AA/AD | Mengeneingabe Einheit | Menge g | Menge ml | Preis | Pa  |   |
|--------------------|-------|-----------------------|---------|----------|-------|-----|---|
| ESTRADIOL 17 ALPHA |       | 0,00125 g             | 0,0013  | 0,0013   | 87,21 | 1 📰 | к |
| BASISCREME         | ad    | 50,0000 g             | 49,9988 | 49,9988  | 12,73 | 1 📰 | к |

Bei inkorrekten Eingaben erhalten Sie eine konkrete Hinweismeldung.

## 4.2 Sortierreihenfolge in der Tabellenansicht "Rezepturen"

#### Modul: Rezepturen

Anwendungsfall: Rezepturübersicht sortieren

## Neu/geändert:

Die Tabellenansicht der Rezepturen lässt sich durch Anklicken der Spaltenüberschrift Bezeichnung, Gesamtmenge, Datum (Herstellungsdatum), Kategorie (Vorlage / Herstellung), P (Icon Plausibilitätsprüfung), H (Icon Herstellungsprotokoll), A (Icon Herstellungsanweisung) und Status sortieren.

Dabei wird auf- oder absteigend sortiert.

Sortieren Sie nach der **Bezeichnung**, so werden die darauffolgenden Spalten **Gesamtmenge**, **Kategorie** und **Herstellungsdatum** ebenfalls berücksichtigt. Sortieren Sie nach der **Gesamtmenge**, so werden die darauffolgenden Spalten

Bezeichnung, Kategorie und Herstellungsdatum ebenfalls berücksichtigt.

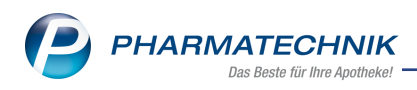

# 5 Kontakte

## 5.1 Arztkontakte: Auswahl der Fachrichtungen erweitert

Modul: Kontakte

Anwendungsfall: Fachrichtung auswählen

## Neu/geändert:

Bei der Anlage oder Verwaltung eines Arzt-Kontaktes stehen Ihnen ab sofort zusätzlich folgende Fachrichtungen zur Auswahl:

- Diabetologie, mit dem Kürzel DBT
- Palliativmedizin, mit dem Kürzel PAL

Die im DropDown Menü gelisteten Fachrichtungen stellen sich alphabetisch dar.

# 5.2 Option "Kontakt austauschen" für Kontaktrollenänderung aktivieren/deaktivieren

Modul: Kontakte,

Anwendungsfall: Kontaktrolle ändern Neu/geändert:

Für Apotheken im Filial- und Partnerapothekenverbund können Sie jetzt festlegen, ob eine Kontaktrollenänderung eines Kunden (z. B. Laufkunde zu Kunde) nur in der aktuellen Apotheke oder auch in allen angeschlossenen Apotheken gilt. Dazu müssen Sie den Kundenparameter **Kontakt austauschen** im Fenster **Stammdaten** aktivieren. Aktivieren Sie dazu die Option Kontaktaustausch automatisch zulassen.

# 5.3 Kontaktrollenänderung vom Laufkunden zum Kunden - automatisches Verwalten der Einwilligungserklärung

Modul: Kontakte,

Anwendungsfall: Kontaktrolle ändern

## Neu/geändert:

Bei einer Kontaktrollenänderung vom Laufkunden zum Kunden erscheint nun automatisch die Hinweismeldung auf eine fehlende Einwilligungserklärung (Einwilligung zur Daten-speicherung) des ausgewählten Kunden.

Voraussetzung: Die Option Hinweismeldung Einwilligungserklärung ist aktiviert. Das Fenster Hinweismeldung Einwilligungserklärung wird auch beim Ändern eines Adressbucheintrags zum Kunden geöffnet.

## Ablauf bei einer Einzelapotheke:

Rufen Sie den Laufkunden auf, wählen Sie **Kontaktrolle ändern - F7**, ändern Sie die Kontaktrolle und bestätigen Sie mit **OK - F12**. Das Fenster **Einwilligungserklärung verwalten** wird automatisch geöffnet.

<u>Ablauf im Filial- und Partnerapothekenverbund:</u> Voraussetzung: Die Option **Kontaktaustausch automatisch zulassen** ist aktiviert.

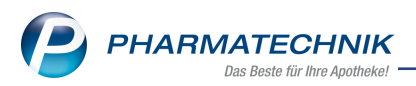

Ablauf: Rufen Sie den Laufkunden auf, wählen Sie **Kontaktrolle ändern - F7**, ändern Sie die Kontaktrolle und bestätigen Sie mit **OK - F12**. Das Fenster **Stammdaten** erscheint. Wenn Sie nun **Speichern** oder **F1** wählen, wird automatisch das Fenster **Einwilligungserklärung verwalten** geöffnet.

# 5.4 Dropdown-Menü "Lastschrift an Firmenkonto" mit Eintrag <keine Angabe> zum Überschreiben einer Einstellung

Modul: Kontakte,

Anwendungsfall: Lastschriftverfahren ändern Neu/geändert:

Im Zahlungsverkehr kann jetzt der Eintrag **<keine Angabe>** im Dropdown-Menü neben dem Feld "Lastschrift an Firmenkonto" ausgewählt werden, z. B. um eine voreingestellte Kontonummer mit einem Leereintrag zu überschreiben.

| Lastschrift an Firmenkonto |                             |
|----------------------------|-----------------------------|
|                            | <keine angabe=""></keine>   |
|                            | IBAN: DE3510010010000000019 |

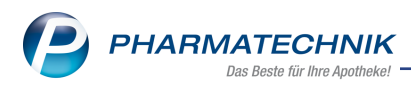

# 6 Warenlogistik

## 6.1 Lieferantenkonditionen: Erweiterung der Seite 'Gebühren'

Modul: Warenlogistik

**Anwendungsfall:** Gebühren in den Lieferantenkonditionen hinterlegen **Neu/geändert:** 

In den Kontaktdaten von Lieferanten pflegen Sie die Konditionsvereinbarungen mit den einzelnen Lieferanten. Auf der Seite **Gebühren** hinterlegen Sie die mit dem Lieferanten vereinbarten Gebühren. Diese Seite wurde überarbeitet und stellt sich nun folgendermaßen dar:

| Kontakte > Liet | erant > Konditionsvereinbarung |                        |                 |               | ð l 🖵 ? (C) 🖾                                             | × |
|-----------------|--------------------------------|------------------------|-----------------|---------------|-----------------------------------------------------------|---|
| Lieferant       | Anlag                          | edatum                 | Letzte Änderung | Bemerkung     | •                                                         | 1 |
| Musterpharma AG | 05.06                          | .2020                  | 05.06.2020      |               |                                                           | 1 |
| Allgemein       | Gebühren                       |                        |                 |               |                                                           |   |
| Artikelrabatte  |                                |                        |                 |               |                                                           |   |
|                 |                                | Allgemeine Geb         | ühren           |               |                                                           |   |
| Monatsrabatte   |                                | Alig                   | emein           |               |                                                           |   |
| Skonto          |                                | Angebol                | sisten          |               |                                                           |   |
|                 |                                | Gebühr                 | en für          |               |                                                           |   |
| Gebühren        |                                | Porto und Verpa        | ckung           |               |                                                           |   |
|                 |                                | Lief                   | erung           |               |                                                           |   |
|                 |                                | Ki                     | ihlbox          |               |                                                           |   |
|                 |                                | Kühlkettenpflichtige   | Artikel         |               |                                                           |   |
|                 |                                | Betäubungs             | mittel          | pro Beleg -   | •                                                         |   |
|                 |                                | R                      | etoure          | pro Auftrag - | -                                                         |   |
|                 |                                | Dispositionsa          | uftrag          |               |                                                           |   |
|                 |                                | Sonderlieferung / Ext  | ratour          |               |                                                           |   |
|                 | Auft                           | äge unter Mindestbeste | ellwert         |               |                                                           |   |
|                 | Aufträge i                     | inter Mindestpackungsi | anzahl          |               |                                                           |   |
|                 |                                |                        |                 |               |                                                           |   |
|                 |                                |                        |                 |               |                                                           |   |
|                 |                                |                        |                 |               |                                                           |   |
|                 |                                |                        |                 |               |                                                           |   |
|                 |                                |                        |                 |               | Windows aktivieren<br>Wechseln Sie zu "System" in der Sys |   |
|                 |                                |                        |                 |               | zu aktivieren.                                            |   |
| Strg Speichern  |                                |                        |                 |               |                                                           |   |
| Alt F1          |                                |                        |                 |               |                                                           |   |

Neu sind die Felder zur Erfassung von Gebühren für:

- Kühlkettenpflichtige Artikel
- Retoure pro Auftrag oder pro Position
- Dispositionsauftrag
- Sonderlieferung/Extratour
- Aufträge unter Mindestbestellwert
- Aufträge unter Mindestpackungsanzahl

Die Gebühren für Betäubungsmittel können Sie ab sofort sowohl pro Beleg als auch pro Position erfassen.

## 6.2 Archiv: Ausweisung der im Buchungswert enthaltenen Gebühren

Modul: Warenlogistik

**Anwendungsfall:** Im Buchungswert enthaltene Gebühren einsehen **Neu/geändert:** 

In der Übersicht des Archivs signalisiert Ihnen das neue Icon 🧾 in der letzten Spalte, dass im angegebenen Rechnungswert Gebühren enthalten sind. Die Höhe der Gebühren ist über den Tooltip ersichtlich.

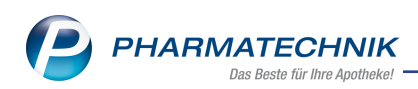

| Warenlo      | gistik               |                  |                |             |            |                  |            |                |                | 2?            | 0 3     | × |
|--------------|----------------------|------------------|----------------|-------------|------------|------------------|------------|----------------|----------------|---------------|---------|---|
| H.           | • <u>M</u> erkzettel | • <u>W</u> arenk | orb 🕨 <u>B</u> | estellungen | Lieferung  | en 🕨 <u>R</u> et | ouren 🕨    | Archi <u>v</u> |                |               |         |   |
|              | Name                 |                  |                | Buchung     | Beleg      | Valuta           | Belegnr.   |                | AArt           | Pos           | Wert    |   |
|              | Gehe                 |                  |                | 15.05.2020  | 15.05.2020 | 15.05.2020       | 34563456   |                |                | 7             | 95,98   |   |
| 100          | Noweda               |                  |                | 15.05.2020  | 09.05.2016 | 09.05.2016       | 7465746567 |                |                | 4             | 109,63  |   |
| 4 <b>7</b> P | 🕂 Gehe               |                  |                | 15.05.2020  | 15.05.2020 |                  | 32986495   |                |                | 2             | -244,97 |   |
| 1            | Gehe                 |                  |                | 15.05.2020  | 15.05.2020 | 15.05.2020       | s          |                |                | 1             | 96,00   |   |
|              |                      |                  |                |             |            |                  |            |                |                |               |         |   |
|              | Filterkriterien      | 1                |                |             |            |                  |            |                | Anzahl         |               | 1       |   |
|              | Zeitraum             | 15.02.202        | 0 - 15.0       | 5.2020      |            |                  |            | Σ              | Buchungswert   |               | 96,00   | € |
|              | Buchungsi            | nformation       | en             |             |            |                  |            |                |                |               |         |   |
|              | Teit                 | nunkt 15.0       | 5 2020 08:4    | 2           |            |                  |            |                |                |               |         |   |
|              | Mitar                | beiter Hän       | iel, Rommy     | -           |            |                  | Arbeitspla | tz KAS10       | 6              |               |         |   |
| Chun         | Suchen               |                  |                | Bearbeiten  | Info       |                  |            | Drucken        | Lieferanten-   | Bestell-      |         |   |
| Alt          | F2                   |                  |                | FS          | F6         |                  |            | F9             | wechsel<br>F10 | status<br>F11 |         |   |
|              |                      |                  |                |             |            | 1000             |            |                |                |               |         |   |

In der Detailansicht eines archivierten Auftrags befindet sich dieses Icon im Header-Bereich.

## 6.3 MSV3-Dienstanbieter

Modul: Kontakte, Warenlogistik

# Anwendungsfall: MSV3-Anbieter auf der Seite Sendeparameter einrichten Neu/geändert:

Folgende Lieferanten bieten nun auch die Bestellung per MSV3 an, so dass Sie diese in IXOS als MSV3-Lieferanten nutzen können:

• Nimbus Health GmbH

Wenn Sie bei diesen Lieferanten bestellen, dann können Sie in der Kontaktverwaltung auf der Seite **Sendeparameter** die entsprechenden Zugangsdaten einrichten.

Online-Anfragen und Bestellungen bei dem MSV3-Anbieter Orifarm sind ab der Version 2020.10.40 ausschließlich mit dem Sendeprotokoll **MSV3 2.0** möglich. Der Dienst-Anbieter Orifarm ist im Dropdown-Feld MSV3-Dienstanbieter unter **MSV3 2.0 Orifarm** gelistet.

## 6.4 Preislistendruck für manuelle Preisauszeichnung

Modul: Kontakte, Warenlogistik

**Anwendungsfall:** Erstellen einer Artikelliste für die manuelle Preisauszeichnung **Neu/geändert:** 

Ein neues Formular **Preisliste für Preisauszeichnung** steht zur Verfügung, um eine Artikelliste mit Preisen zu erstellen.

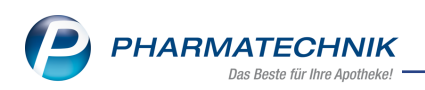

Wenn Sie neue Ware auszeichnen wollen, zum Beispiel beim Auffüllen der Sicht- oder Freiwahl aus einem neuen Wareneingang oder Ware aus dem Übervorrat, gehen Sie wie folgt vor:

Erfassen Sie die Ware in einem Pseudo-Warenkorb über Kontakte > Warenlogistik > F3 - Neu anlegen (zum Beispiel "Preisetiketten")

Anschließend wählen Sie im Reiter **Warenkorb** den **Auftrag** aus. Wählen Sie dann **F9 - Drucken**. Wählen Sie im folgenden Fenster **F9 - Etiketten** . Im Fenster **Druckauswahl Etiketten** stellen Sie den Etikettentyp auf **Preisliste für Preisauszeichnung** um. Aktivieren Sie **Anzahl > Feste Anzahl**, geben Sie **1** ein und bestätigen Sie mit **F12/OK**.

| Druckausw | ahl Etikette  | n                 |                     | R (2)     |
|-----------|---------------|-------------------|---------------------|-----------|
| Etikette  | ntyp          |                   |                     |           |
| Тур       | Preisliste fü | ùr Preisaus 🔽     | Mit eigenen Preiser | ı         |
|           | Grundprei     | setikett          |                     |           |
| Anzahl    | Preisetiket   | ir Dreisauszeichr | ung                 |           |
| C Liefer  | Standortet    | ikett             | laximale Anzahl     |           |
| Gesar     | ntbestand     |                   | Maximale Anzahl     |           |
| • este    | Anzahl        | 1                 |                     |           |
|           |               | -                 |                     |           |
| Auswah    | I             |                   |                     |           |
| Ausge     | wählte(r) A   | rtikel            |                     |           |
| OAlle     |               |                   |                     |           |
| Nach      | Abgabebes     | timmung           |                     |           |
| Fre       | eiwahl        | Sichtwahl         | Rezeptpflichtig     |           |
| O Nur A   | bholungen     |                   |                     |           |
| Fre       | eiwahl        | Sichtwahl         | Rezeptpflichtig     |           |
| 🔘 Nur La  | agerartikel   |                   |                     |           |
| Fre       | eiwahl        | Sichtwahl         | Rezeptpflichtig     |           |
|           |               |                   |                     |           |
|           |               |                   | OK                  | Abbrechen |
|           |               |                   | F12                 | Esc       |

In der Anzeige erhalten Sie eine Liste, die den für Ihre Preisauszeichnung regulären Preis auf dem Preisniveau vor der Senkung der MwSt. enthält. Über diese Druckoption werden aktuell gültige Sonderpreise **nicht** berücksichtigt. Sie können die Liste auf DIN A4-Papier ausdrucken oder den Druck abbrechen.

| F                                                                                                    | Preisliste für Preisauszeichn       | ung        |  |  |  |  |  |  |
|----------------------------------------------------------------------------------------------------|-------------------------------------|------------|--|--|--|--|--|--|
| PZN                                                                                                    | Name                                | Preis      |  |  |  |  |  |  |
| 13839365                                                                                                    | CETAPHIL PRO IT CO GESICRE CRE 50ml | 16,95 €    |  |  |  |  |  |  |
| 12892736                                                                                                    | HEMLIBRA 30MG/ML (30MG) ILO 1ml     | 2.373,73 4 |  |  |  |  |  |  |
| 13839365         CETAPHIL PRO IT CO GESICRE CRE 50ml         16,95 €           12892736         HEMLIBRA 30MG/ML (30MG) ILO 1ml         2,373,73 €           03966536         HERMES MULTIVIT BTA 6081 |                                     |            |  |  |  |  |  |  |

WICHTIG: Löschen Sie anschließend den Warenkorb sofort wieder.

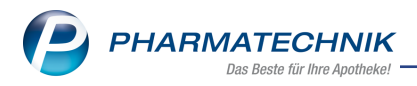

# 7 Medikationsmanagement

# 7.1 Neuer Systemparameter "Medikationsplan - ABDA-Indikation automatisch zuordnen"

Modul: Medikationsmanagement Anwendungsfall: Medikationsplan erstellen Neu/geändert:

In den Systemparametern für die Anwendung Kontakte wurde die neue Seite Medi-

kationsplan mit dem Konfigurationsparameter "ABDA-Indikation automatisch zuordnen" hinzugefügt.

| Systemeinstellungen > | Beratung: Kontakte                | Å L D               | ? © & ×    |
|-----------------------|-----------------------------------|---------------------|------------|
|                       |                                   | Gültigkeitsbereich: | ▲ <u>1</u> |
|                       |                                   | Systemparameter     | 315        |
| Abverkäufe            | Medikationsplan                   |                     |            |
| Automatisierung       | ABDA-Indikation autom. zuordnen 🜌 |                     |            |
| Datenschutz           |                                   |                     |            |
| Medikationsplan 🔹     |                                   |                     |            |
| Suche                 |                                   |                     |            |
|                       |                                   |                     |            |

Dieser Parameter ist standardmäßig aktiv. Wird einem Kunden eine neue Medikation zugeordnet, so wird standardmäßig die erste ABDA-Indikation in den Verlaufsdetails in das Feld **Indikation** geschrieben.

| Indikation Migräne                        | -                     | The          | rapiebe<br>Reich | eginn<br>weite   | 02.07.202  | 20 !             | Daue        |
|-------------------------------------------|-----------------------|--------------|------------------|------------------|------------|------------------|-------------|
| Therapiearzt Herr Hugo Strasser           | ABDA-Indikation auswa | ählen        | Hereit           |                  | CONTRACTOR |                  |             |
| Einnahme zum 🔻 Es                         | Artikelbezeichnung    |              | DAR              | Einheit          | t NP       | Anbieter         | PZN         |
| <u>E</u> ingabe / Pflege <u>Ü</u> bersicl | METOPROLOL 200        | retard Heuma | RET              | 100St            | N3         | Heumann F        | ha 04446655 |
| Dosiereinheit 1                           |                       |              |                  |                  |            |                  |             |
| Dosierungsart Täglich                     | 1. Indikations-       | Schlüssel    | der A            | BDA              | -Dater     | nbank            |             |
| nüchte                                    | Schlüssel             |              | Indikat          | tion             |            |                  |             |
|                                           | 19                    |              | β-Reze           | ptoren           | blocker    |                  |             |
| 6un.                                      | 2. Indikations-       | Schlüssel    | der A            | BDA              | -Dater     | ıbank            |             |
| sie                                       | Schlüssel             |              | Indika           | tion             |            |                  |             |
| gültig ab 01.07.2020                      | 43                    |              | Migrän           | e                |            |                  |             |
|                                           | 43B                   |              | Migran           | epropr<br>locker | nylaktika  |                  |             |
| Metoprolol 200 RET<br>Heumann RET         | 45801                 |              | ьета-в           | locker           |            |                  |             |
| irtscha                                   |                       |              |                  |                  |            | OK<br><b>F12</b> | Abbrechen   |
| 3                                         |                       |              |                  |                  | _          | 112              | Lac         |

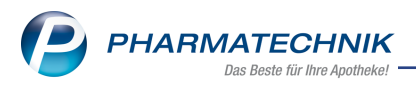

Sie können

- einen anderen Schlüssel auswählen (sofern die Datenbank mehr als einen Schlüssel anbietet) oder

- einen Oberbegriff oder eine Allgemeinbezeichnung oder Zusatzerläuterung per Hand in das Feld **Indikation** eintragen.

Diese Auswahl erscheint dann auch beim Ausdrucken des Medikationsplans.

Wenn Sie eine Medikation über die Einlesefunktion eines Bundesmedikationsplan zuordnen, so wird die Indikation des Bundesmedikationsplans übernommen. Enthält der Bundesmedikationsplan keine Indikation, so wird die erste ABDA-Indikation übernommen.

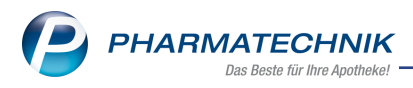

# 8 Dokumentationsverwaltung

## 8.1 Erweiterung der Blutprodukt-Dokumentation um Hämophilieprodukte

Kurz erklärt:

Die Dokumentationspflichten für Arzneimittel umfassen in der Apothekenbetriebsordnung neben den Blutprodukten auch Hämophilieprodukte. Um diese Tatsache im Dokumentationsmodul abzubilden, wurden die jeweiligen Fenstertitel um den Begriff "Hämophilieprodukte" erweitert und sind nun mit "Blut- und Hämophilieprodukt" überschrieben. In den Navigationsleisten verwenden wir das platzsparende Akronym "TFG".

| <u>B</u> tM                | Blut- & Hämophilie-Produkte (TFG)                                       |
|----------------------------|-------------------------------------------------------------------------|
| TFG- <u>P</u> rodukte      | Alle Aktuelle Wareneingang Abgabe Retoure                               |
| <u>I</u> -Rezepte          | Datum Artikelbezeichnung DAR Einheit PZN Menge ChB. Empfänger/Lieferant |
| Au <u>s</u> gangsprodukte  |                                                                         |
| <u>F</u> ertigarzneimittel |                                                                         |

# 8.2 Einheitliche Erweiterung der Dokumentationsbenennung von "Blutprodukt" in "Blut- und Hämophilieprodukt" oder Verwendung der Kurzform "TFG"

**Modul:** Dokumentation **Anwendungsfall:** Dokumentation **Neu/geändert:** Benennung in der grafischen Bedienoberfläche, siehe auch Abbildung oben.

# 8.3 Dokumentation von Arzneimitteln zur spezifischen Therapie von Gerinnungsstörungen bei Hämophilie

Modul: Dokumentation

Anwendungsfall: Erstellen der Blut- und Hämophiliedokumentation

## Neu/geändert:

Sie können nun neben der Blutprodukt-Dokumentation auch die Hämophilieprodukt-Dokumentation manuell oder automatisch erstellen - sowohl für die Apotheke als auch für den Arzt. Voraussetzung: die Kundenparameter zur automatischen Dokumentation von "TFG-Produkten und T-Rezepten" sowie zur automatischen Kunden- und Arztabfrage sind aktiviert.

## 8.4

Darüber hinaus ist das bisherige Filterkriterium "Blutprodukte" um das Filterkriterium "Hämophilieprodukte" erweitert worden:

Filterkriterien Typ: Blut- und Hämophilieprodukte /Suche: Standard /alle Artikel

# 8.5 Ausdruck der Blut- und Hämophilieprodukt-Dokumentation für den Arzt

Modul: Dokumentation

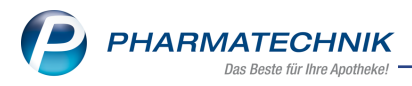

**Anwendungsfall:** Drucken der Blut- und Hämophilieprodukt-Dokumentation für den Arzt **Neu/geändert:** 

Nach neuer ApBetrVO muss an den verschreibenden Arzt folgendes übermittelt werden:

- Bezeichnung der Arzneimittels
- die Chargenbezeichnung und die Menge des Arzneimittels
- das Datum der Abgabe
- Patientenangaben!!!

Einzelausdruck an der Kasse - F9 bei der Abgabe aus der Detailansicht - Screen unten

Mehrere Dokumentationen aus der Abgabe heraus - Arzt - Bild aus Powerpoint

Die Umsetzung erfolgt über die folgende neue Auswahlmöglichkeit:

| Ausdruck   | der Blut- | & Hän  | ophilieproduktdokumentation von: 06                  | .07.2020 bis: 06.07. | 2020                |                                              | Uhrzeit: 09:0<br>Seite: 1/ |
|------------|-----------|--------|------------------------------------------------------|----------------------|---------------------|----------------------------------------------|----------------------------|
| Datum      | Zugang    | Abgang | Artikelbezeichnung                                   | Einheit              | PZN                 | Lieferant/Empfänger                          | Verschreibender Arzt       |
|            |           |        | Anbieter                                             | DAR                  | Chargenbezeichnung  |                                              |                            |
| 06.07.2020 | 2         |        | COAGADEX 250 I.E.<br>BPL Bioproducts Laboratory GmbH | 1St<br>PLI           | 12392703<br>2584154 | Anzag<br>Drygalski Allee 45<br>81477 München |                            |

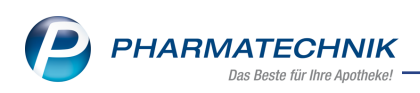

# 9 Auswertungen

# 9.1 Entfernen der Mehrwertsteuerangaben in der Eingabemaske und Modifizieren der Ausdrucke für Sammelbelege

Modul: Auswertungen

Anwendungsfall: Auswertungen erstellen

## Neu/geändert:

In den Eingabemasken für AM Selbstmedikation, Einkäufe insgesamt, Verordnungen, Verordnungen und AM Selbstmedikation und Zuzahlungsliste sind die Angaben zur Mehrwertsteuer entfernt worden.

Vorher (mit MwSt):

| _ |        |                       |          |            |                    |            |      |         |       |      |           |        |        |
|---|--------|-----------------------|----------|------------|--------------------|------------|------|---------|-------|------|-----------|--------|--------|
|   | Gesamt |                       | 40,30    | Zuzahlung  |                    | 0          | 00,0 |         |       |      |           |        |        |
|   |        | Mehnwertsteuer (voll) |          | 6,22       | Mehrkosten         |            | 0    | 00,0    |       |      |           |        |        |
|   |        | Mehrwei               | rtsteuer | (ermäßigt) | 0,09               |            |      |         |       |      |           |        |        |
|   |        | Datum                 | Filiale  | PZN        | Bezeichnung        | 0          | MAR  | Einheit | Menge | VK   | Zuzahlung | Mehrk. | Gesamt |
|   |        | 23.06.2020            | BEE      | 03144975   | SOLDAN AECHT BAY B | LOCK ZER B | ON   | 100 g   | 1     | 1,35 | 0,00      | 0,00   | 1,35   |

Aktuell:

| I |   |   |            |         | Gesamt   | 81,98          | Zuzahlung  |    |         | 10,00 |       |           |        |        |   |
|---|---|---|------------|---------|----------|----------------|------------|----|---------|-------|-------|-----------|--------|--------|---|
| I | L |   |            |         |          |                | Mehrkoster |    |         | 28,09 |       |           |        |        |   |
| I | L |   | Datum      | Filiale | PZN      | Bezeichnung    | 0          | AR | Einheit | Menge | VK    | Zuzahlung | Mehrk, | Gesamt | • |
| I | L | - | 23.06.2020 | BA      | 03295013 | OXAZERAM AL 10 | τ          | AB | 50 St   | 1     | 12,40 | 5,00      | 0,00   | 5,00   |   |
| I |   |   | 23.06.2020 | BA      | 03754691 | BELOC ZOK 95MG | R          | ET | 100 St  | 1     | 45,48 | 5,00      | 28,09  | 33,09  |   |

# 9.2 Hintergrundinformation

Bei den oben genannten Listen ist die MwSt. nicht relevant, da

- diese Listen nicht zum Vorsteuerabzug berechtigen (dies kann nur durch die Einzelbelege erfolgen) und

- diese Listen rein informative Ausdrucke/Aufstellungen/Aufsummierungen über bezahlte Beträge sind.

## Der Verwendungszweck der Listen:

- Einreichung bei der Kasse zum Nachweis für die Zuzahlungsbefreiung - hier ist nur der Betrag der geleisteten Zuzahlungen relevant

- Einreichung bei der Steuererklärung - dabei sind ebenfalls nur die geleisteten Zahlungen relevant und nicht der Steuersatz, zu denen diese erworben wurden relevant.

- Vorsteuerabzugsberechtigte: hierfür werden die Originalbelege benötigt.

Die zu den oben genannten Eingabemasken zugehörigen Druckstücke sind inhaltlich entsprechend angepasst und enthalten zusätzliche Layoutverbesserungen.

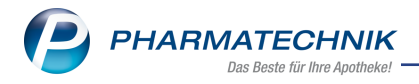

# **10 Reports**

## 10.1 Reports Live durch Reports Remote abgelöst

Sofern Sie Teil eines Filialverbunds sind, nutzten Sie bisher im Menü **Büro** den Eintrag

**Reports-Live**, um das Modul **Reports** einer anderen Partner-und Filialapotheke zu öffnen und Abfragen durchzuführen.

Da IXOS nun eine komfortablere Lösung per Remote anbietet, wurde diese Funktion entfernt.

Wie in der Version 2020.7 bereits beschrieben, wählen Sie hierfür jetzt in der IXOS Menü-

leiste das Menü **Kooperation**.

# 10.2 Neue vordefinierte Abfragen, Felder und Optionen der Ergebnisverarbeitung

Modul: Reports

Anwendungsfall: Abfragen aufrufen, bearbeiten und verarbeiten

#### Neu/geändert:

Im Modul **Reports** stehen Ihnen folgende neue vordefinierte Abfragen, Felder oder Optionen der Ergebnisverarbeitung zur Verfügung:

- Ergebniskategorie Verkäufe
  - neues Feld unter Positionsinformationen Basisdaten: Preistypen-Auswahl bietet die Möglichkeit, Preistypen auszuwählen.

| MMR-Übersicht Kunden-Abfrage 1      | Verkäufe-Abfrage 1 +                                                           |   |    |  |  |  |  |  |
|-------------------------------------|--------------------------------------------------------------------------------|---|----|--|--|--|--|--|
| preisty 🔎                           | ✓ Datum: Aktueller Monat (Juni 2020)                                           | × | D  |  |  |  |  |  |
| Positionsinformationen - Basisdaten | Apotheke: Entspricht eigene Apotheke                                           | × | 0  |  |  |  |  |  |
| Preistypen-Auswahl                  | Vorgang: Alle mit Wert                                                         | × |    |  |  |  |  |  |
| Arbeitsplatz: Egal                  |                                                                                |   |    |  |  |  |  |  |
| Moglichkeit, Preis                  | me: Egal                                                                       | × |    |  |  |  |  |  |
|                                     | Feld aus der Feldliste in diesen Bereich ziehen                                |   |    |  |  |  |  |  |
|                                     | =<br>Datum ▼ Releasummer P7N Artikelbezeichnung DAR Einheit Menge[Pos] V/K-Art |   | _  |  |  |  |  |  |
|                                     | Datam - Delegnammer F2N Antikeibezeichnung DAK Einneit Menge[F03.] VN-Art      |   |    |  |  |  |  |  |
|                                     |                                                                                |   | 25 |  |  |  |  |  |

Treffen Sie Ihre Auswahl, welche Preistypen für diese Auswertung berücksichtigt werden soll.

|              | gung tur das Feid Preistypen-Auswahl" |  |
|--------------|---------------------------------------|--|
| ✓            | Preistypen-Auswahl                    |  |
| √            | Abverkauf                             |  |
| √            | Aktionspreis                          |  |
| ✓            | Dauerniedrigpreis                     |  |
| $\checkmark$ | Indikatorartikel                      |  |
|              |                                       |  |
|              |                                       |  |
| E            | Ergebnisse ohne Wert anzeigen         |  |

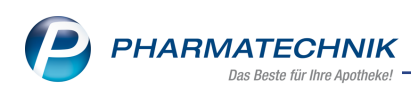

Darüber hinaus steht Ihnen die **Preistypen-Auswahl** auch als Filter in der Filterkategorie **Verkäufe** für spezielle Filtereinstellungen zur Verfügung.

| Bedingungen für das Feld "Bezahlte | Menge zum Vorgang"                  |                 |           |
|------------------------------------|-------------------------------------|-----------------|-----------|
|                                    | Heim und seine Bewohner             | Egal            | V ^       |
| ab 1                               | Heimeinheit                         | Egal            | V         |
|                                    | Kunde-Kostenstelle                  | Egal            | V         |
|                                    | Kunde-Kundentyp                     | <egal> ▼</egal> |           |
|                                    | LANR                                | Egal            | V         |
|                                    | Mehrwertsteuer                      | <egal> ▼</egal> |           |
|                                    | Mitarbeiter-Ausschluss              | <egal> ▼</egal> |           |
|                                    | Notdienstfonds-Beitrag zur Position | beliebiger.     |           |
|                                    | Pflegehilfsmittel                   | <egal> ▼</egal> |           |
|                                    | Positionstyp                        | <egal> ▼</egal> |           |
|                                    | Preislisten-Auswahl                 | Egal            | V         |
|                                    | Preistypen-Auswahl                  | <egal> ▼</egal> |           |
|                                    | Rezeptstatus                        | <egal> ▼</egal> |           |
|                                    | Substitutions-Typ                   | <egal> ▼</egal> |           |
|                                    | USt-Ausweisung a.R.                 | <egal> ▼</egal> |           |
|                                    | Vereinbartes Sortiment              | <egal> ▼</egal> |           |
|                                    | Verkaufsart                         | <egal> ▼</egal> | 💌 V 🗸     |
|                                    | 1/2 🖦 🖶 🗟 🔝 🔝                       | E 🔑             |           |
| Mehrfachauswahl                    | Alle speziellen Filter zurücksetzen | ОК              | Abbrechen |

- Ergebniskategorie Artikel
  - neues Feld unter Preisinformationen: Preistyp(Preisschema) bietet die Möglichkeit, Preistypen auszuwählen.

| MMR-Übersicht Kund                     | en-Abfrage 1        | Verkäufe-Abfrage      | 1 Artike      | el-Abfrage 1 | +            |            |           |              |   |   |
|----------------------------------------|---------------------|-----------------------|---------------|--------------|--------------|------------|-----------|--------------|---|---|
| preisty                                | P                   | ✓ Lagerstatus:        | Entspricht P  | OS, POR      |              |            |           |              | × | D |
| <ul> <li>Preisinformationen</li> </ul> |                     |                       |               | Feld aus     | der Feldlist | e in diese | n Bereich | ziehen       |   | 0 |
| Preistyp (Preisschem                   | ia) 📐               |                       |               |              | 0711         |            | 0.10      | <b>C</b> 1 1 |   | ~ |
|                                        | 45                  | Artikelbe             | ezeicnnung    | <b>▲</b>     | PZN          | DAK        | Pack.Gr   | Status       |   |   |
|                                        | In einem bestimmter | n Preisschema gewählt | te Preistypen |              | 00225437     | DOS        | 10 ml     | POS          |   |   |
|                                        |                     | 🗌 🔝 ABC WA            | ERME HANS     | SAPLAST MED  | 02295815     | CRE        | 50 g      | POS          |   |   |
|                                        |                     | 🗌 📰 ABC WA            | ERME HANS     | SAPLAST MED  | 02295494     | PFL        | 1 St      | POS          |   |   |

Treffen Sie Ihre Auswahl, welches Preisschema für diese Auswertung berücksichtigt werden soll.

| Preis        | gung tur das Feld "Preistyp (Preisschema | J)~ |   |
|--------------|------------------------------------------|-----|---|
| i i cit      | Standard                                 |     |   |
| $\checkmark$ | Preistyp (Preisschema)                   |     | V |
| $\checkmark$ | Abverkauf                                |     |   |
| $\checkmark$ | Aktion                                   |     |   |
| $\checkmark$ | Dauerniedrigpreis                        |     |   |
| $\checkmark$ | Indikatorartikel                         |     |   |
|              |                                          |     |   |
| E            | rgebnisse ohne Wert anzeigen             |     |   |
|              |                                          |     |   |

 Änderung der Gliederung des Abfrageergebnisses Bestandsbewertung: Bestandsbewertung -Artikel - Die Gliederung des Abfrageergebnisses nach Status ist nicht mehr möglich, um Performance-Probleme zu vermeiden.

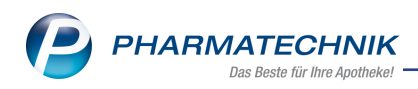

- Ergebniskategorie Kunden, Verkäufe
  - Aufgrund der Neueinführung des Rezeptstatus Ersatzverordnung wurde die vordefinierte Abfrage Theoretische Zuzahlungsliste angepasst, d.h. der Rezeptstatus Ersatzverordnung wird ab sofort automatisch von der Abfrage ausgeschlossen.
     Für die Erstellung einer Zuzahlungsliste in der Ergebniskategorie Kunden steht Ihnen dieses Kriterium jetzt als Bedingung bzw. als Filter zur Verfügung.

| Be | eding        | ung für das Feld "Rezeptstatus"                 |    |           |
|----|--------------|-------------------------------------------------|----|-----------|
|    |              |                                                 |    |           |
|    | $\checkmark$ | Rezeptstatus                                    |    | ^ V       |
|    | $\checkmark$ | Zuzahlungspflichtig/Mehrkostenpflichtig         |    |           |
|    | $\checkmark$ | Sprechstundenbedarf                             |    |           |
|    | $\checkmark$ | Rezept nach § 27a SGB V                         |    |           |
|    | ✓            | Zuzahlungsfrei/Mehrkostenfrei                   |    |           |
|    | ✓            | Zuzahlungspflichtig/Mehrkostenfrei/HM-frei      |    |           |
|    | ✓            | Zuzahlungsfrei/Mehrkostenpflichtig/HM-pflichtig |    |           |
|    | ✓            | Zuzahlungspflichtig/Mehrkostenfrei/HM-pflichtig |    |           |
|    | $\checkmark$ | Kinderrezept                                    |    |           |
|    | ✓            | BG-Rezept                                       |    |           |
|    | $\checkmark$ | Ersatzverordnung (ZUfrei, MKpfl.)               |    |           |
|    | $\checkmark$ | Pflegehilfsmittel                               |    | ~         |
|    | ✓ E          | rgebnisse ohne Wert anzeigen                    |    |           |
|    |              |                                                 | ОК | Abbrechen |

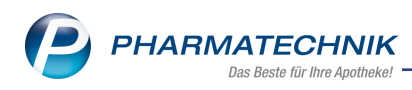

# **11 DATEV**

# 11.1 Neue Steuerschlüssel nach DATEV-Vorgaben

**Modul:** Kontakte, Warenlogistik

Anwendungsfall: Neue Steuerschlüssel nach DATEV-Vorgaben

## Neu/geändert:

Aufgrund der MwSt-Änderung zum 01.01.2020 hat DATEV zwei neue Steuerschlüssel eingeführt. Um bei Bedarf auch die Steuerschlüssel entsprechend den DATEV-Vorgaben in IXOS setzen zu können, wurden die Steuerschlüsselbezeichnungen ergänzt.

In IXOS können Sie somit folgende Steuerschlüssel bei Ein- und Auszahlungskonten verwenden:

| IXOS-Bezeichnung                           | Steuerschlüssel | Bis<br>30.06.2020 | Ab<br>01.07.2020 | Ab<br>01.01.2021 |
|--------------------------------------------|-----------------|-------------------|------------------|------------------|
| Umsatzsteuerfrei (mit Vor-<br>steuerabzug) | 1               |                   |                  |                  |
| ermäßigte Umsatzsteuer                     | 2               | 7%                | 5%               | 7%               |
| volle Umsatzsteuer                         | 3               | 19%               | 16%              | 19%              |
| historische ermäßigte Umsatzsteuer         | 4               | -                 | 7%               | 5%               |
| historische volle Umsatzsteuer             | 5               | 16%               | 19%              | 16%              |
| historische ermäßigte Vorsteuer            | 6               | -                 | 7%               | 5%               |
| historische volle Vorsteuer                | 7               | 16%               | 19%              | 16%              |
| ermäßigte Vorsteuer                        | 8               | 7%                | 5%               | 7%               |
| volle Vorsteuer                            | 9               | 19%               | 16%              | 19%              |

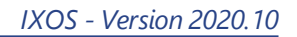

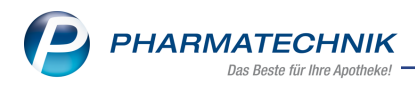

# 12 Systemeinstellungen

# 12.1 Reihenfolge der Berechnungsbasis im Auswahlfenster "Bevorzuge Berechnungsbasis" geändert

#### Modul: Systemeinstellungen, Kasse

**Anwendungsfall:** Die Reihenfolge im Auswahlfenster "Bevorzugte Berechnungsbasis" ist geändert worden

#### Neu/geändert:

Reihenfolge sieht wie folgt aus:

- Eigen-VK
- Apo-VK
- Durchschnitts-EK
- Effektiver-EK
- Buchungs-EK
- Eigen-EK
- Apo-EK

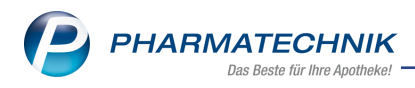

# 13 App "Meine Apotheke"

## 13.1 Rezept Abo für Dauermedikationen aktivieren

Modul: Systemeinstellungen, App "Meine Apotheke"

**Anwendungsfall:** Rezept Abo für Dauermedikationen aktivieren

#### Neu/geändert:

Für Nachbestellungen von Dauermedikationen bietet die App "Meine Apotheke" Ihren Kunden eine Rezept-Abo Funktion an. Der App-Nutzer erhält 14 Tage vor Erreichen der Reichweite des Artikels eine Hinweismeldung auf seinem Smartphone. Löst er eine Bestellung aus, erhalten Sie diese Information in IXOS als Notes-Aufgabe.

Möchten Sie Ihren Kunden das Rezept-Abo anbieten, aktivieren Sie diesen Dienst mit dem Konfigurationsparameter **Rezeptabo erlauben**. Diesen finden Sie in den Sys-

temeinstellungen der Systempflege, Gültigkeitsbereich Systemparameter auf der Seite App meine Apotheke.

## 13.2 Auswertung aller registrierter App-Kunden

#### Modul: Reports

Anwendungsfall: Abfrage erstellen

#### Neu/geändert:

Im Modul **Reports** unter der Ergebniskategorie **Kunden** haben Sie die Möglichkeit eine Auswertung zu erstellen, die alle Kunden zeigt, welche die App **Meine Apotheke** aktiviert haben. Nutzen Sie dazu unter **Stammdaten** das Feld **Meine Apotheke**.

| MMR-Übersicht       | Kunden-Abfrage 1 | Abfrag | geauswahl    | +           |          |           |             |           |                |   |         |
|---------------------|------------------|--------|--------------|-------------|----------|-----------|-------------|-----------|----------------|---|---------|
| meine               | Q                | 🗸 S    | tatus: Entsp | richt Aktiv |          |           |             |           |                | × | D       |
| ✓ Stammdaten        |                  |        | st Heim: Nei | n           |          |           |             |           |                | × | $\odot$ |
| Meine Apotheke N    |                  |        | leine Apoth  | ieke: Ja    |          |           |             |           |                | × |         |
| Kunde ist App Kunde |                  |        |              |             | Feld au  | s der Fel | dliste in d | iesen Ber | eich ziehen    |   |         |
|                     |                  |        | Name 🔺       | Vorname     | GebDatum | PLZ       | Ort         | Telnr.    | Meine Apotheke |   |         |

## 13.3 QR-Code auf Kassenbon optimiert

**Modul:** Systemeinstellungen, App "Meine Apotheke" **Anwendungsfall:** Info-Code auf Kassenbon drucken

## Neu/geändert:

Möchten Sie ihren Kunden einen schnellen Zugang zur App 'Meine Apotheke' anbieten, haben Sie bereits die Möglichkeit, einen Infocode (QR-Code) auf den Kassenbon zu drucken. Die Funktionalität des QR-Codes wurde optimiert.

Beim Scann des Infocodes gelangt der interessierte Kunde nun direkt zur App 'Meine Apotheke' im App-Store und kann sofort die Installation starten.

Sollte der Kunde keinen QR-Code Scanner auf seinem Mobilgerät installiert haben, ist auch die Eingabe des auf dem Kassenbon angegebenen Link möglich.

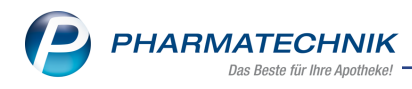

| 10:34 🛛                                                                | 20 V 8                      |
|------------------------------------------------------------------------|-----------------------------|
| ← Google Play                                                          | Q                           |
| Meine Apoth<br>Pharmatechnik GmbH                                      | eke<br>& Co. KG             |
| 3,0★ 10.000+<br>130 Rezensio Downloads<br>net                          | (0)<br>USK ab 0<br>Jahren © |
| Installieren                                                           |                             |
| P                                                                      |                             |
| Über diese App                                                         | >                           |
| Ihre Gesundheits-App: Meine Apotl<br>kostenlose App für Ihre Gesundhei | neke Die<br>t               |
| Medizin                                                                |                             |
| Bewertungen & Rezension                                                | ien ⊙→                      |

Ist die Installation abgeschlossen, erfolgt die schnelle und einfache Onlineregistrierung. Nach Zustimmung der Nutzungsbedingung werden Ihre Apotheken-Informationen angezeigt.

Der App-Nutzer kann sich sofort mit Ihrer Apotheke verbinden.

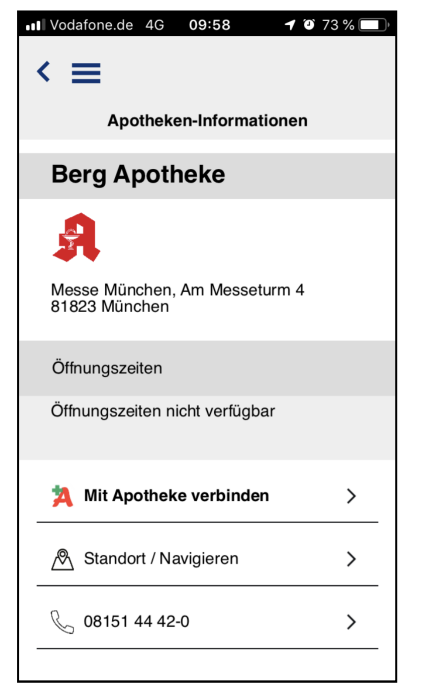

# 13.4 QR-Code zu Werbezwecken exportfähig

**Modul:** Firmenstamm **Anwendungsfall:** QR-Code exportieren **Neu/geändert:** 

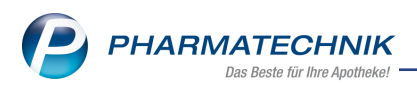

IXOS generiert einen QR-Code, damit Ihre potentiellen Kunden schnell und einfach die App Meine Apotheke installieren und sich bei Ihrer Apotheke registrieren können. Dieser QR-Code steht auch für Ihre Werbezwecke zur Verfügung, bspw. zur Platzierung auf Flyer. Im Modul **Firmenstamm** auf der Seite **Connect** ist dieser QR-Code hinterlegt. Nutzen Sie die Funktion **QR-Code exportieren - F12** oder klicken Sie einfach auf den QR-Code, um diesen in Ihrem lokalen Dateiverzeichnis zu speichern.

| IFirmenstamm             |                                                                                   |                                                                                                    |                                                                     |                                                     |                            | C A                      | ₽ ?      | ? ©      | ۵ ×           |
|--------------------------|-----------------------------------------------------------------------------------|----------------------------------------------------------------------------------------------------|---------------------------------------------------------------------|-----------------------------------------------------|----------------------------|--------------------------|----------|----------|---------------|
| Name                     |                                                                                   |                                                                                                    |                                                                     |                                                     |                            |                          | _        | _        |               |
| Nord-Apotheke            |                                                                                   |                                                                                                    |                                                                     |                                                     |                            |                          |          |          |               |
| Stammdaten               | Connect                                                                           |                                                                                                    |                                                                     |                                                     |                            |                          |          |          |               |
| Einanzen                 | Einstellungen Einwilligungserklärung                                              |                                                                                                    |                                                                     |                                                     |                            |                          |          |          | _             |
| <u>R</u> echenzentrum    | Diese Daten werden für die Anzeige de<br>aus diesen Daten generiert. Die Rechtsfr | s Impressums in den Connect-Produkten sowie der<br>rm ist entweder im Feld Name der Apotheke (z.B. | App 'Meine Apotheke' verwende<br>OHG) oder im Feld Inhaber (z.B. e. | . Verweise zu berufsrechtlichen R<br>K.) anzugeben. | egelungen sowie der Apothe | ke <mark>r</mark> kammer | werden a | utomatis | sch           |
| securPharm               |                                                                                   |                                                                                                    |                                                                     |                                                     |                            |                          |          |          |               |
| Lonor                    | Name der Apotheke*                                                                | Nord-Apotheke                                                                                      |                                                                     |                                                     |                            |                          |          |          |               |
| Today                    | Inhaber*                                                                          | Dr. IXOSi                                                                                          |                                                                     |                                                     |                            |                          |          |          |               |
| Offnungszeiten           | Berufsbezeichnung*                                                                | Apotheker                                                                                          |                                                                     |                                                     |                            |                          |          |          |               |
|                          | verliehen in*                                                                     | Deutschland                                                                                        |                                                                     |                                                     |                            |                          |          |          |               |
| Anschriften              | Anschrift*                                                                        | Alsenstraße 104<br>63924 Rüdenau                                                                   |                                                                     |                                                     |                            |                          |          |          |               |
| Kundendisplay            | E-Mail*                                                                           | info@ixos-testdaten.de                                                                             |                                                                     |                                                     |                            |                          |          |          |               |
| Kommunikation            | Telefon*                                                                          | +49/(0)1078/33                                                                                     |                                                                     |                                                     |                            |                          |          |          |               |
| Pounionwation            | Fax                                                                               | +49/(0)1078/7373                                                                                   |                                                                     |                                                     |                            |                          |          |          |               |
| MMR und BI-Portal        | Homepage                                                                          |                                                                                                    |                                                                     |                                                     |                            |                          |          |          |               |
|                          | Ust-ID*                                                                           | DE000000000                                                                                        |                                                                     |                                                     |                            |                          |          |          |               |
| <u>⊆</u> onnect          | Handelsregister*                                                                  | AG B 11 235 HRA00000                                                                               |                                                                     |                                                     |                            |                          |          |          |               |
| Laufanda Numman          | Apothekerkammer*                                                                  | Bayern                                                                                             |                                                                     |                                                     |                            |                          |          |          |               |
| cautenue (Konninem       | Aufsichtsbehörde*                                                                 | Apotheker                                                                                          |                                                                     |                                                     |                            |                          |          |          |               |
| MEP24web                 | Berufshaftpflichtversicherung                                                     |                                                                                                    |                                                                     |                                                     |                            |                          |          |          |               |
| <u>D</u> MS              | QR-Code zum Download der App                                                      |                                                                                                    |                                                                     |                                                     |                            |                          |          |          |               |
| E-Datenaustausc <u>h</u> |                                                                                   |                                                                                                    |                                                                     |                                                     |                            |                          |          |          |               |
| Apo <u>T</u> une 💌       |                                                                                   | 国政に対象                                                                                              |                                                                     |                                                     |                            |                          |          |          |               |
| Strg Speichern           |                                                                                   |                                                                                                    |                                                                     |                                                     |                            |                          |          | QR-      | Code          |
| Alt F1                   | 0                                                                                 |                                                                                                    |                                                                     |                                                     |                            |                          |          | expor    | rtieren<br>12 |

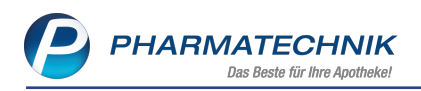

# 14 Informationen zu aktuellen Themen im Apothekenmarkt

Zahlreiche neue Herausforderungen bestimmen täglich Ihren Apothekenalltag, insbesondere auch auf dem Gebiet der gesetzlichen Regelungen.

Zu folgenden aktuellen Themen im Apothekenmarkt können Sie sich jederzeit gerne auf unserer **PHARMATECHNIK**-Homepage informieren. Sie erhalten dort die aktuellsten Informationen auf einen Blick.

## 14.1 Aktuelles zu den eRezept Modellprojekten

Das eRezept wird in Zukunft die klassische Verordnung auf Papier im gesamten Gesundheitswesen ablösen. Mit unserer IXOS eRezept Lösung können Sie heute schon im Rahmen der Modellprojekte eRezepte empfangen. Bei Interesse erfahren Sie auf unserer Webseite mehr unter <u>www.pharmatechnik.de/erezept</u>

## 14.2 Aktuelles zum Konjunkturpaket MwSt-Senkung

Die Umsatzsteuer wird befristet vom 1.7.2020 bis 31.12.2020 gesenkt. Der reguläre Steuersatz sinkt dabei von 19 % auf 16 %, der reduzierte Steuersatz von 7 % auf 5 %. **PHARMATECHNIK** als Ihr zuverlässiger Partner hat die notwendigen Softwareanpassungen in einem Update zur Verfügung gestellt, sodass Sie keine manuellen Einstellungen vornehmen müssen, um automatisch immer mit dem korrekten Mehrwertsteuersatz zu arbeiten. Ergänzend zu den Softwareänderungen finden Sie auf unserer Webseite unter <u>www.</u>-<u>pharmatechnik.de/mwst</u> umfangreiche Informationen, um Sie bestmöglich beim Umgang mit der MwSt.-Änderung zu unterstützen.

## 14.3 Änderung im Arbeitsablauf aufgrund der Corona-Situation

Das Coronavirus ist eine Herausforderung und verändert unseren Alltag. Kurzfristig geänderte Vorgaben und Entscheidungen können zu abweichenden Arbeitsabläufen mit IXOS führen. Wir möchten Sie dabei bestmöglich unterstützen. Umfangreiche Informationen dazu lesen Sie auf unserer Homepage <u>www.pharmatechnik.de/corona</u> Hilfreiche Antworten auf die häufigsten Fragen finden Sie unter folgendem Link: <u>IXOS FAQ</u> <u>zur Corona-Situation</u>

## 14.4 Aktuelles zur Telematikinfrastruktur

Informationen dazu finden Sie auf unserer Homepage hier

## 14.5 Aktuelles zur Kassensicherungsverordnung

Informationen auf unserer Homepage, FAQs zum Download und Webseminare finden Sie auf folgender Webseite: <u>https://www.pharmatechnik.de/kassensichv/</u> Eine umfangreiche Sammlung an FAQs finden Sie auf folgender Webseite: <u>htt</u>ps://www.pharmatechnik.de/service/ixos-onlinehilfe-support/ixos-faq

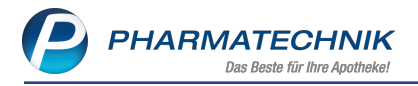

Zu diesen und vielen anderen Themen können Sie sich auch gerne auf unserem Web-Portal in der Rubrik **IXOS FAQ** informieren.

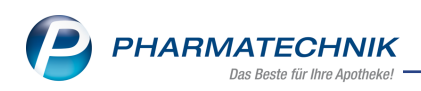

# 15 Unterstützung beim Arbeiten mit IXOS

## IXOS.eCall: Online-Support für IXOS

Wenn Sie Wünsche oder Fragen zur Funktionsweise von IXOS haben, dann können Sie direkt aus dem Modul **Notes**, Kategorie **Nachrichten** mit der Funktion **IXOS.eCall** den *PHARMATECHNIK*-Online-Support kontaktieren. Damit ist ein reibungsloser Ablauf in der Apotheke ohne Wartezeit am Telefon sowie ein effektiver Ablauf in der *PHARMATECHNIK*-Hotline gewährleistet.

## Web-Portal des Online-Supports: www.pharmatechnik.de/online-support

Sie erhalten Hilfestellungen und Informationen, damit Ihr Anliegen schnellstmöglich geklärt werden kann. Sie finden hier die Kontaktdaten der **Hotline**, Formulare für **Supportanfragen**, **F**requently **A**sked **Q**uestions, die **IXOS-Onlinehilfe**, **Support-Dokumente**, den **Release-Plan**, Informationen zu **Produktschulungen** sowie ein Bestellformular für **Verbrauchsmaterialien**. Das Web-Portal des **Online-Supports** können Sie jederzeit entweder unter **www.pharmatechnik.de/online-support** oder aus dem Menü **Büro** über den Eintrag **@ Online-Support** oder per Fax an die **08151 / 55 09 296** erreichen.

## Service-Hotline: 08151 / 55 09 295

Als **IXOS**-Anwender erreichen Sie die Service-Hotline unter der Rufnummer **08151 / 55 09 295**. Damit Sie die Rufnummer jederzeit griffbereit haben, wird diese auf dem IXOS Desktop links oben - unter dem Namen Ihrer Apotheke - angezeigt.

## Schnelle Hilfe - einfach das Hilfe-Icon oder 'Onlinehilfe - Alt+F1' wählen

Die **IXOS** Onlinehilfe liefert Ihnen Beschreibungen und Informationen für alle neuen sowie häufig verwendeten Funktionen.

Wenn Sie sich z.B. beim Arbeiten nicht sicher sind, wie der aktuelle Vorgang weiter bearbeitet werden soll, wählen Sie das Hilfe-Icon 2 am rechten Rand der Navigationsleiste bzw. 2 rechts in der Titelleiste von Fenstern oder **Onlinehilfe - Alt+F1**.

Die Onlinehilfe öffnet sich in einem neuen Fenster.

Sie erhalten dann automatisch Informationen zur laufenden Anwendung. In den meisten Fällen sind diese kontextsensitiv, d.h. sie beziehen sich direkt auf die Funktion, die Sie gerade verwenden.

## Informationen zu den Neuerungen der aktuellen Version abrufen

Sie können sich in der Onlinehilfe schnell über die neuesten Funktionen der aktuellen Version informieren. Rufen Sie zunächst mit **Onlinehilfe - Alt+F1** die Onlinehilfe auf. Klicken Sie dann im Inhaltsverzeichnis links auf das Buch **Das ist neu**.

Das Hilfethema mit den aktuellen Neuerungen öffnet sich.

Sie haben hier folgende Möglichkeiten:

- Versionsbeschreibung aufrufen.
- Direkt zu den ausführlichen Beschreibungen der wichtigsten Neuerungen springen.
- **Versions-Historie** aufrufen. Hier finden Sie die Neuerungen der letzten Versionen und können direkt auf deren Beschreibungen zugreifen.